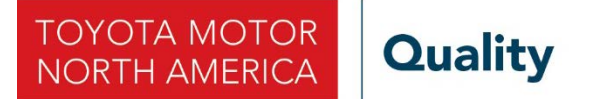

# ◄ IMPORTANT UPDATE ►

The attached Technical Instructions have been updated. Refer to the details below.

| DATE             |   | TOPIC                                        |
|------------------|---|----------------------------------------------|
| November 8, 2019 | • | The background description has been updated. |

The most recent update in the attached Technical Instructions will be highlighted with a red box.

Please review this notification with your staff to assure that all relevant personnel have been briefed regarding this subject.

Thank you for your cooperation.

### **TECHNICAL INSTRUCTIONS**

Safety (Noncompliance) Recall 19TA19 Certain 2020 Model Year Supra Vehicles Back Up Camera Display - Brightness and Contrast Settings

The repair quality of covered vehicles is extremely important to Toyota. All dealership technicians performing this recall are required to successfully complete the most current version of the E-Learning course "Safety Recall and Service Campaign Essentials". To ensure that all vehicles have the repair performed correctly; technicians performing this recall repair are required to currently hold <u>at least one</u> of the following certification levels:

- Certified (any specialty)
- Expert (any specialty)
- Master
- Master Diagnostic Technician

It is the dealership's responsibility to select technicians with the above certification level or greater to perform this recall repair. Carefully review your resources, the technician skill level, and ability before assigning technicians to this repair. It is important to consider technician days off and vacation schedules to ensure there are properly trained technicians available to perform this repair at all times.

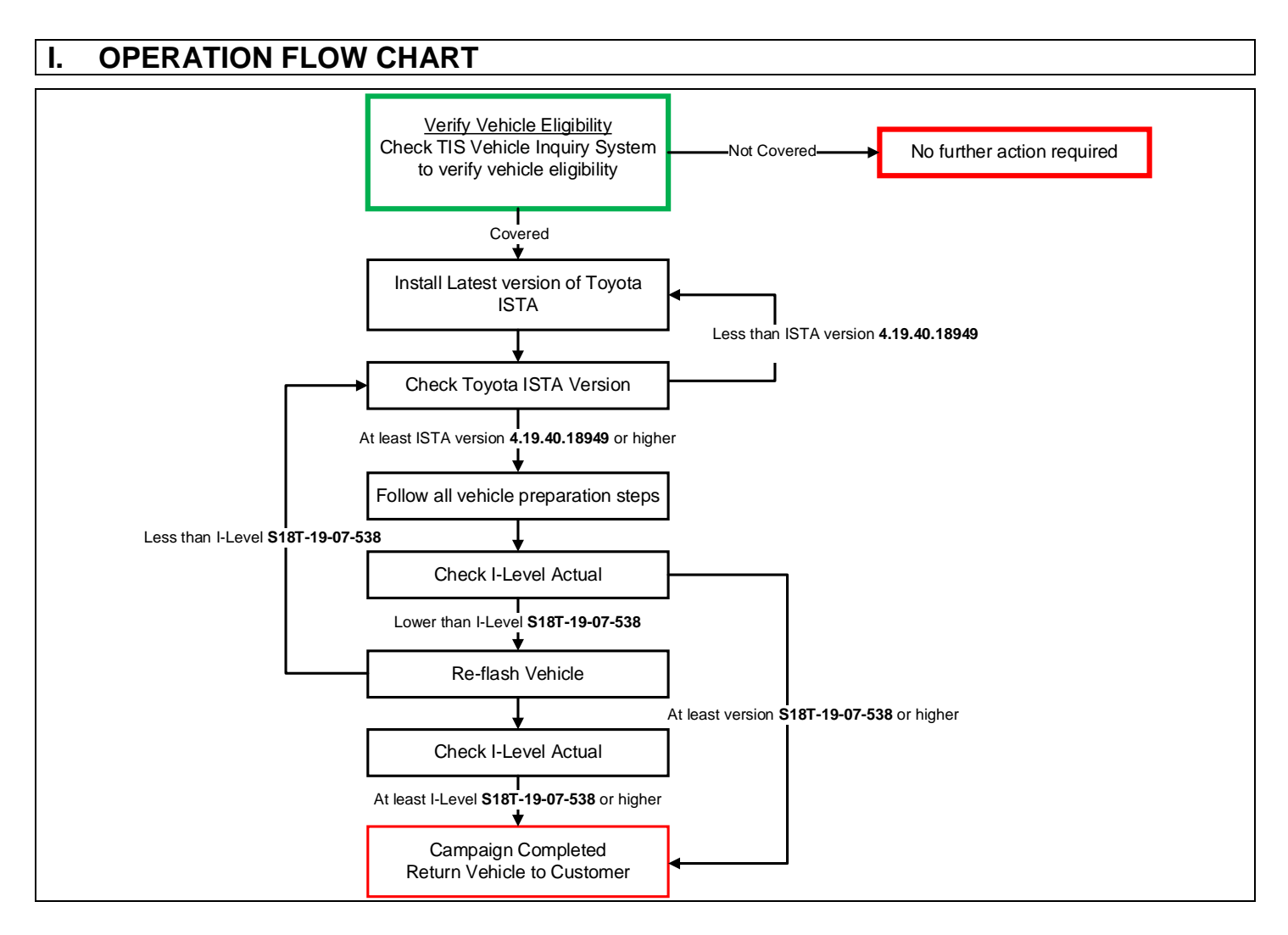

#### **II. IDENTIFICATION OF AFFECTED VEHICLES**

- Check the TIS Vehicle Inquiry System to confirm the VIN is involved in this Campaign, and that it has not already been completed prior to dealer shipment or by another dealer.
- TMS warranty will not reimburse dealers for repairs completed on vehicles that are not affected or were completed by another dealer.

#### **III. PREPERATION**

#### A. TOOLS, SUPPLIES & EQUIPMENT

- Techstream ADVi (TSADVUNIT)
- Battery Diagnostic Tool (DCA-8000P)
- Toyota Supra Diagnostic Cable (01018-00118)

#### IV. BACKGROUND

If the rearview camera's brightness is set at/near its lowest setting, and the contrast is set at/near its highest setting then, under certain lighting conditions, at the "next backing event", the display may not meet a Federal requirement. In these settings/conditions, if a driver relied on the displayed image, this could increase the risk of a crash when reversing.

#### V. OVERVIEW OF REMEDY PROCEDURE (REPROGRAMMING USING ISTA)

Software inside the vehicle's computers are reprogrammed using Toyota ISTA. Reprogramming of ECUs via Toyota ISTA requires that the software version status of the ECUs on the vehicle is unified, so reprogramming is always carried out for <u>all</u> ECUs.

It is not possible to select a target ECU and then reprogram it individually. Always follow the directions of this document when carrying out reprogramming work in order to prevent any potential damage to the ECUs due to by communication errors, voltage drops, or other problems.

#### I. INSTALL THE LATEST VERSION OF TOYOTA ISTA

1. It is <u>CRITICAL</u> to install the <u>latest</u> version of Toyota ISTA on the Techstream ADVi. Your current ISTA version may not be sufficient for this campaign.

Minimum\* ISTA Version Required for this Campaign: 4.19.40.18949.

\*Versions of ISTA higher than 4.19.40.18949 are also acceptable. As a best practice you should <u>always</u> download the <u>latest</u> version of ISTA when performing this campaign.

2. Access this URL for instructions on how to download the latest version of ISTA: <u>Toyota ISTA Installation Instructions</u>

#### II. CHECK ISTA VERSION OF ADVi

## 1. Its <u>CRITICAL</u> to confirm that the ISTA version installed on your Techstream ADVi meets or exceeds version 4.19.40.18949 before proceeding.

|                                                                                                    | CHISTRA<br>019776401022e                                                                                                    | 2. Start Toy<br>Double o<br>ISTA                                                                                                    | yota ISTA.<br>click the icon to                                                                                                    | start Toyota                                                                           |
|----------------------------------------------------------------------------------------------------|----------------------------------------------------------------------------------------------------|----------------------------------------------------------------------------------------------------|----------------------------------------------------------------------------------------------------|----------------------------------------------------------------------------------------|
| 3. The following screen ap                                                                                                    | opears. Click "accept"                                                                                                    |                                                                                                    |                                                                                                    |                                                                                        |
| 1                                                                                                    | 24/09/20                                                                                                    | 19 11:45:57 👔                                                                                                    |                                                                                                    | ? 🖳 🗙                                                                                  |
| Integrated Service Technical<br>Application                                                                                                    |                                                                                                    |                                                                                                    |                                                                                                    |                                                                                        |
| Toyota Ser                                                                                                    | vice                                                                                                    |                                                                                                    |                                                                                                    |                                                                                        |
| Toyota ISTA usage notes                                                                                                    | VICC                                                                                                    |                                                                                                    |                                                                                                    | X                                                                                      |
|                                                                                                    |                                                                                                    |                                                                                                    |                                                                                                    |                                                                                        |
| The information contained in the Toyota ISTA application is to<br>out the aforementioned work, it is essential that the worker in q<br>training.<br>Toyota ISTA may only be used for official business purposes.<br>parties.<br>Access is logged.<br>Important: Connecting a compatible battery charger before st                                                                                                    | the used for the correct execution of diagnostic, main<br>usestion has completed his/her vocational training at<br>The use of ISTA for private purposes is prohibited.<br>tarting a diagnostic or repair task to prevent discharget | ternance and repair tasks on star<br>a motor mechanic/fitter and has in<br>the information gathered from To<br>the of the 12 V battery is recommen- | idard, unmodilied DMW Group prod<br>undergone regular further training as<br>yota ISTA must not be made access<br>nded.                                     | icts. To be able to carry<br>: well as system-specific<br>sible to unauthorised third  |
| For programming control units, the following is required<br>For the entire programming time, a compatible battery charger<br>battery charger, please contact the responsible National Sales<br>Vehicte diagnosis<br>Important general information on diagnosis can be found in the<br>observed.<br>Maintenance and repair documentation                                                                                                    | must be used in order to avoid a programming abo<br>Company.<br>e documents "Contents and notes, diagnosis"; this o                                                                                                    | t due to battery discharge. For de<br>an be accessed from the "News"                                                                                | talled information on the technical data                                                                                                    | ta of the compatible                                                                   |
| For programming control units, the following is required.<br>For the entire programming time, a compatible battery charger<br>battery charger, please contact the responsible National Sales<br>Vchicle diagnosis<br>Important general information on diagnosis can be found in the<br>observed.<br>Maintenance and repair documentation<br>Important general information on the maintenance and repair d<br>contained in these documents must be observed. If reference is<br>completion of repairs.  | must be used in order to avoid a programming abo<br>Company.<br>e documents "Contents and notes, diagnosis"; this o<br>documentation can be found in the documents "New<br>is made in the information provided to the use of sp     | t due to battery discharge. For de<br>an be accessed from the "News"<br>rrepair documentation content". T<br>cial tools and tightening torques,     | tailed information on the technical da<br>mask. The notes contained in these<br>"hese can be accessed from the "Ne<br>these must be used without fail to er | ta of the compatible<br>documents must be<br>ews" mask. The notes<br>isure the correct |
| For programming control units, the following is required.<br>For the entire programming time, a compatible battery charger<br>battery charger, please contact the responsible National Sales<br>Vehicle diagnosis<br>Important general information on diagnosis can be found in the<br>observed.<br>Maintenance and repair documentation<br>Important general information on the maintenance and repair di<br>contained in these documents must be observed. If reference is<br>completion of repairs. | must be used in order to avoid a programming abo<br>Company.<br>e documents "Contents and notes, diagnosis"; this o<br>documentation can be found in the documents "New<br>is made in the information provided to the use of sp     | t due to battery discharge. For de<br>an be accessed from the "News"<br>rrepair documentation content". T<br>cial tools and tightening torques,     | tailed information on the technical da<br>mask. The notes contained in these<br>"hese can be accessed from the "Ne<br>these must be used without fail to er | ta of the compatible<br>documents must be<br>ews" mask. The notes<br>isure the correct |
| For programming control units, the following is required.<br>For the entire programming time, a compatible battery charger<br>battery charger, please contact the responsible National Sales<br>Vehicle diagnosis<br>Important general information on diagnosis can be found in the<br>observed.<br>Maintenance and repair documentation<br>Important general information on the maintenance and repair d<br>contained in these documents must be observed. If reference is<br>completion of repairs.  | must be used in order to avoid a programming abo<br>Company.<br>e documents "Contents and notes, diagnosis"; this o<br>documentation can be found in the documents "New<br>is made in the information provided to the use of sp     | t due to battery discharge. For de<br>an be accessed from the "News"<br>rrepair documentation content". T<br>cial tools and tightening torques,     | tailed information on the technical da<br>mask. The notes contained in these<br>These can be accessed from the "Ne<br>these must be used without fail to en | ta of the compatible documents must be evs" mask. The notes rsure the correct          |
| For programming control units, the following is required.<br>For the entire programming time, a compatible battery charger<br>battery charger, please contact the responsible National Sales<br>Vehicle diagnosis<br>Important general information on diagnosis can be found in the<br>observed.<br>Maintenance and repair documentation<br>Important general information on the maintenance and repair d<br>contained in these documents must be observed. If reference is<br>completion of repairs.  | must be used in order to avoid a programming abo<br>Company.<br>e documents "Contents and notes, diagnosis"; this of<br>documentation can be found in the documents "New<br>is made in the information provided to the use of sp    | t due to battery discharge. For de<br>an be accessed from the "News"<br>rrepair documentation content". T<br>cial tools and tightening torques,     | tailed information on the technical da<br>mask. The notes contained in these<br>These can be accessed from the "Ne<br>these must be used without fail to er | ata of the compatible  documents must be  ews" mask. The notes sure the correct        |

#### CHECK ISTA VERSION ON ADVi (Continued)

| <b>4.</b> UIICK ( | n tha Ca                                   | nfiguratio                                                                                                    | n Rutton an                                                                                                    | indicated in                                                                                                    | the figure                                                                                                    | ~    |                    |               |
|-------------------|--------------------------------------------|----------------------------------------------------------------------------------------------------|----------------------------------------------------------------------------------------------------|----------------------------------------------------------------------------------------------------|----------------------------------------------------------------------------------------------------|------|--------------------|---------------|
|                   |                                            | iniguratio                                                                                                    | n button as                                                                                                    | indicated In                                                                                                    | the figu                                                                                                    | е.   |                    | _             |
|                   | 1                                          | Technical                                                                                                    |                                                                                                    |                                                                                                    |                                                                                                    |      | ? 🖵 🗙              |               |
|                   | Application                                |                                                                                                    | onvico                                                                                                    |                                                                                                    |                                                                                                    |      | ¢ 🖂 🗙              |               |
|                   | TOYOTA                                     | Worksho                                                                                                    | o system                                                                                                    |                                                                                                    |                                                                                                    |      |                    |               |
|                   | Operations                                 | Vehicle information                                                                                                    | Vehicle Se                                                                                                    | rvice plan                                                                                                    |                                                                                                    |      |                    |               |
|                   | News                                       |                                                                                                    | management                                                                                                    |                                                                                                    |                                                                                                    |      | Date               | 1             |
|                   | ISTA version 4.15                          | 5 - Contents and notes, o                                                                                                    | liagnosis                                                                                                    |                                                                                                    |                                                                                                    | C    | 9/11/2018          |               |
|                   | New functions for                          | the wiring diagram in di                                                                                                    | agnosis!                                                                                                    |                                                                                                    |                                                                                                    | c    | 8/11/2018          |               |
|                   | ISTA usage notes                           | 3                                                                                                    |                                                                                                    |                                                                                                    |                                                                                                    | 2    | 3/03/2018          |               |
|                   |                                            |                                                                                                    |                                                                                                    |                                                                                                    |                                                                                                    |      |                    |               |
|                   |                                            |                                                                                                    |                                                                                                    |                                                                                                    |                                                                                                    |      |                    |               |
|                   |                                            |                                                                                                    |                                                                                                    |                                                                                                    |                                                                                                    |      |                    |               |
|                   |                                            |                                                                                                    |                                                                                                    |                                                                                                    |                                                                                                    |      |                    |               |
|                   |                                            |                                                                                                    |                                                                                                    |                                                                                                    |                                                                                                    |      |                    |               |
|                   |                                            |                                                                                                    |                                                                                                    |                                                                                                    |                                                                                                    |      |                    |               |
|                   |                                            |                                                                                                    |                                                                                                    |                                                                                                    |                                                                                                    |      |                    |               |
|                   |                                            |                                                                                                    |                                                                                                    |                                                                                                    |                                                                                                    |      |                    |               |
|                   |                                            |                                                                                                    |                                                                                                    |                                                                                                    |                                                                                                    |      |                    |               |
|                   |                                            |                                                                                                    |                                                                                                    |                                                                                                    |                                                                                                    |      |                    | ]             |
|                   |                                            |                                                                                                    |                                                                                                    |                                                                                                    |                                                                                                    |      | Display            |               |
| 4.                |                                            | 5011 4.13.4                                                                                                    | -0.18949, 118                                                                                                    | 18/0//2                                                                                                    | 019 10:19:11                                                                                                    |      |                    | cions on page |
|                   | Integrated Service Technica<br>Application | d                                                                                                    |                                                                                                    |                                                                                                    |                                                                                                    | P    |                    |               |
|                   | To To                                      | ovota Service                                                                                                    |                                                                                                    |                                                                                                    |                                                                                                    |      |                    |               |
|                   | TOYOTA                                     |                                                                                                    |                                                                                                    | tial operation                                                                                                    |                                                                                                    |      |                    |               |
|                   | Operations Ve                              | The second second | In Manufacture In                                                                                                    |                                                                                                    |                                                                                                    |      |                    |               |
|                   |                                            | Cireiri seturiya Dealeri (                                                                                                    | lata Version se                                                                                                    | ttings Vehicle interface                                                                                                    |                                                                                                    |      |                    |               |
|                   | News                                       | Package designation                                                                                                    | lata Version se<br>Subsystem                                                                                                    | tings Venicle interface                                                                                                    | Date                                                                                                    | Size | Date               |               |
|                   | News<br>ISTA usage notes                   | Package designation                                                                                                    | Ista Version In Set                                                                                                    | tings Vehicle interface<br>4.17.31.1                                                                                                    | Date<br>8228 18.07.2019                                                                                                    | Size | Date<br>23/03/2018 |               |
|                   | News<br>ISTA usage notes                   | Package designation<br>ISTA<br>ISTA                                                                                                    | fata Version 56<br>Subsystem<br>Data<br>Global Data                                                                                                    | 4.17.31.1<br>4.17.32                                                                                                    | Date<br>8228 18.07.2019<br>18.07.2019<br>18.07.2019                                                                                                    | Size | Date<br>23/03/2018 |               |
|                   | News<br>ISTA usage notes                   | Package designation<br>ISTA<br>ISTA<br>ISTA<br>ISTA                                                                                                    | lata Version 66<br>Sutheystem<br>Data<br>Giobal Data<br>Language Data                                                                                                    | 4.17.31.1<br>R4 17 31<br>4.17.22                                                                                                    | Date<br>8228 18.07.2019<br>18.07.2019<br>18.07.2019<br>18.07.2019                                                                                                    | Sze  | Date<br>23/03/2018 |               |
|                   | Nows ISTA usage notes                      | Package designation ISTA ISTA ISTA ISTA ISTA ISTA ISTA                                                                                                    | Iata Version 66<br>Subsystem<br>Data<br>Giobal Data<br>Language Data<br>ISTA Dotabase                                                                                                    | Venicle interface<br>4.17.31.1<br>R4 17.31<br>4.17.22<br>4.17.22<br>4.17.22                                                                                                    | Date<br>8228 18.07.2019<br>18.07.2019<br>18.07.2019<br>18.07.2019<br>18.07.2019<br>09.05.2019                                                                                                    | Size | Date<br>23/03/2018 |               |
|                   | News<br>ISTA usage notes                   | Padage designation<br>ISTA<br>ISTA<br>ISTA<br>ISTA<br>ISTA<br>ISTA<br>ISTA                                                                                                    | tata Version 66<br>Suthsystem<br>Data<br>Global Data<br>Language Data<br>ISTA Dotabooo<br>ISTA Dotabooo                                                                                                    | tings Venice interface<br>4.17.31.1<br>R4 17.31<br>4.17.22<br>4.17.22<br>4.17.22<br>traPrimitive DEDE 4.17.22                                                                                                    | Date<br>8228 18.07.2019<br>18.07.2019<br>18.07.2019<br>18.07.2019<br>09.05.2019<br>09.05.2019                                                                                                    | Size | Date<br>23/03/2018 |               |
|                   | News<br>ISTA usage notes                   | Package designation ISTA ISTA ISTA ISTA ISTA ISTA ISTA ISTA                                                                                                    | lata Version 66<br>Subsystem<br>Data<br>Giobal Data<br>Language Data<br>ISTA Dotabase<br>ISTA Dot StreamD                                                                                                    | Venice interface<br>Venice<br>4.17.31.1<br>R4 17.31<br>4.17.22<br>4.17.22<br>4.17.22<br>taPrimitive DEDE<br>4.17.22<br>taPrimitive ENGB<br>4.17.22                                                                                                    | Date<br>8228 18.07.2019<br>18.07.2019<br>18.07.2019<br>18.07.2019<br>18.07.2019<br>09.05.2019<br>09.05.2019<br>09.05.2019                                                                                                    | Size | Date<br>23/03/2018 |               |
|                   | Nows ISTA usage notes                      | Padage designation<br>ISTA<br>ISTA<br>ISTA<br>ISTA<br>ISTA<br>ISTA<br>ISTA<br>ISTA<br>ISTA<br>ISTA                                                                                                    | Iata Version Subsystem<br>Subsystem<br>Data<br>Global Data<br>Language Data<br>ISTA DB StreamD<br>ISTA DB StreamD<br>ISTA DB StreamD                                                                                                    | tings Venice interface<br>4.17.31.1<br>R4 17.31<br>4.17.22<br>4.17.22<br>4.17.22<br>taPrimitive DEDE 4.17.22<br>taPrimitive ENGB 4.17.22<br>taPrimitive ENGB 4.17.22                                                                                                    | Date           8228         18.07.2019           18.07.2019         18.07.2019           18.07.2019         18.07.2019           18.07.2019         09.05.2019           09.05.2019         09.05.2019           09.05.2019         09.05.2019                                                                                                    | Size | Date<br>23/03/2018 |               |
|                   | News<br>ISTA usage notes                   | Padage designation<br>ISTA<br>ISTA<br>ISTA<br>ISTA<br>ISTA<br>ISTA<br>ISTA<br>ISTA<br>ISTA<br>ISTA<br>ISTA<br>ISTA                                                                                                    | tata Version 66<br>Suthoyatom<br>Data<br>Data<br>Global Data<br>Language Data<br>ISTA Dotabase<br>ISTA DB StreamD<br>ISTA DB StreamD<br>ISTA DB StreamD                                                                                                    | tings Venice interface<br>Venice interface<br>4.17.31.1<br>R4 17.31<br>4.17.22<br>4.17.22<br>4.17.22<br>taPrimitive DEDE 4.17.22<br>taPrimitive ENUS 4.17.22<br>taPrimitive ENUS 4.17.22                                                                                                    | Date<br>8228 18.07.2019<br>18.07.2019<br>18.07.2019<br>18.07.2019<br>18.07.2019<br>09.05.2019<br>09.05.2019<br>09.05.2019<br>09.05.2019                                                                                                    | Size | Date<br>23/03/2018 |               |
|                   | Nows<br>ISTA usage notes                   | Package designation ISTA ISTA ISTA ISTA ISTA ISTA ISTA ISTA                                                                                                    | Lata Version 66<br>Subsystem<br>Data<br>Global Data<br>Language Data<br>ISTA DB StreamD<br>ISTA DB StreamD<br>ISTA DB StreamD<br>ISTA DB StreamD<br>ISTA DB StreamD                                                                                                    | Venice interface           Venice           4.17.31.1           R4 17.31           R4 17.31           R4 17.31           R4 17.32           4.17.22           4.17.22           4.17.22           staPrimitive DEDE           4.17.22           staPrimitive ENISB           4.17.22           staPrimitive ENISB           4.17.22           staPrimitive ENISB           4.17.22           staPrimitive ENISB           4.17.22           staPrimitive ENISB           4.17.22                                                                                                    | Date<br>8228 18.07.2019<br>18.07.2019<br>18.07.2019<br>18.07.2019<br>18.07.2019<br>09.05.2019<br>09.05.2019<br>09.05.2019<br>09.05.2019<br>09.05.2019                                                                                                    | Sze  | Date<br>23/03/2018 |               |
|                   | News<br>ISTA usage notes                   | Padage designation ISTA ISTA ISTA ISTA ISTA ISTA ISTA ISTA                                                                                                    | Iata Version E<br>Subsystem<br>Data<br>Data<br>Global Data<br>Language Data<br>ISTA DB StreamD<br>ISTA DB StreamD<br>ISTA DB StreamD                                                                                                    | Venice interface           Vocion           4.17.31.1           R4 17.31           R4 17.31           R4 17.31           R4 17.32           4.17.22           4.17.22           staPrimitive DEDE           4.17.22           staPrimitive ENGB           4.17.22           staPrimitive ENGB           4.17.22           staPrimitive ENGB           4.17.22           staPrimitive ENGB           4.17.22           staPrimitive FR           4.17.22           staPrimitive FR           4.17.22           staPrimitive FR           4.17.22                                                                                                    | Date           8228         18.07.2019           18.07.2019         18.07.2019           18.07.2019         18.07.2019           18.07.2019         09.05.2019           09.05.2019         09.05.2019           09.05.2019         09.05.2019           09.05.2019         09.05.2019           09.05.2019         09.05.2019           09.05.2019         09.05.2019           09.05.2019         09.05.2019 | Size | Date<br>23/03/2018 |               |
|                   | Nows ISTA usage notes                      | Package designation ISTA ISTA ISTA ISTA ISTA ISTA ISTA ISTA                                                                                                    | International States and States and States a | Venice interface           Voision           4.17.31.           R4 17.31           R4 17.31           R4 17.31           R4 17.31           R4 17.31           R4 17.31           R4 17.31           R4 17.32           4.17.22           taPrimitive DEDE           4.17.22           staPrimitive ENUS           4.17.22           staPrimitive ENUS           4.17.22           staPrimitive ES           4.17.22           staPrimitive FR           4.17.22           staPrimitive IT           4.17.22           staPrimitive IT           4.17.22           staPrimitive IT           4.17.22           staPrimitive IT           4.17.22           staPrimitive JA           4.17.22 | Date<br>8228 18.07.2019<br>18.07.2019<br>18.07.2019<br>18.07.2019<br>18.07.2019<br>18.07.2019<br>09.05.2019<br>09.05.2019<br>09.05.2019<br>09.05.2019<br>09.05.2019<br>09.05.2019<br>09.05.2019                                                                                                    | Size | Date<br>23/03/2018 |               |
|                   | Nows ISTA usage notes                      | Padage designation ISTA ISTA ISTA ISTA ISTA ISTA ISTA ISTA                                                                                                    | International Strategy Constraints of Strategy Constraints of Strategy Constra | Venice interface           Vocion           4.17.31:           R4 17.31           R4 17.31           4.17.22           4.17.22           staPrimitive DEDE           4.17.22           staPrimitive ENGB           4.17.22           staPrimitive ENGB           4.17.22           staPrimitive ENGB           4.17.22           staPrimitive ENGB           4.17.22           staPrimitive FR           4.17.22           staPrimitive FR           4.17.22           staPrimitive KO           4.17.22                                                                                                    | Date           8228         18.07.2019           18.07.2019         18.07.2019           18.07.2019         18.07.2019           18.07.2019         09.05.2019           09.05.2019         09.05.2019           09.05.2019         09.05.2019           09.05.2019         09.05.2019           09.05.2019         09.05.2019           09.05.2019         09.05.2019           09.05.2019         09.05.2019 |      | Date<br>23/03/2018 |               |

#### III. ENSURE THAT VEHICLE HAS COMPLETED PRE-DELIVERY SERVICE

Make sure that Pre-delivery Service has been completed before this reprogramming. If Pre-delivery service has not been completed before this reprogramming, the reprogramming may not be completed correctly. Refer to T-SB-0083-19 for Pre-delivery technical instructions.

#### IV. PREPARE THE TECHSTREAM AVDi

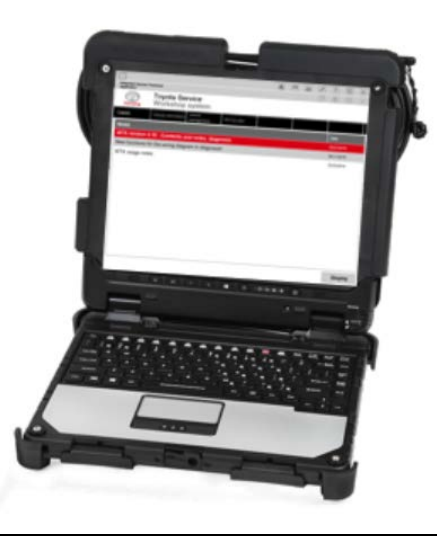

- **1.** Boot-up the ADVi.
- 2. Complete all pending Windows updates.
- 3. Disable any automatic Windows updates and configure antivirus software so that it doesn't automatically run.
- 4. Disable all automatic screen savers.
- 5. Disable "sleep mode" within windows power settings.
- 6. Close all other applications.
- 7. Attach the Techstream ADVi directly to an AC Power Supply.
- 8. Do not perform any other functions while Toyota ISTA is reprogramming.

#### V. PREPARE THE VEHICLE

**NOTICE:** During reprogramming, each system (lights, mirrors, seats, windows, etc.) will be operated automatically for initialization. If operation is obstructed, a fault code is recorded, and the initialization may not finish normally. To prevent this, follow each instruction displayed on the screen while carrying out work.

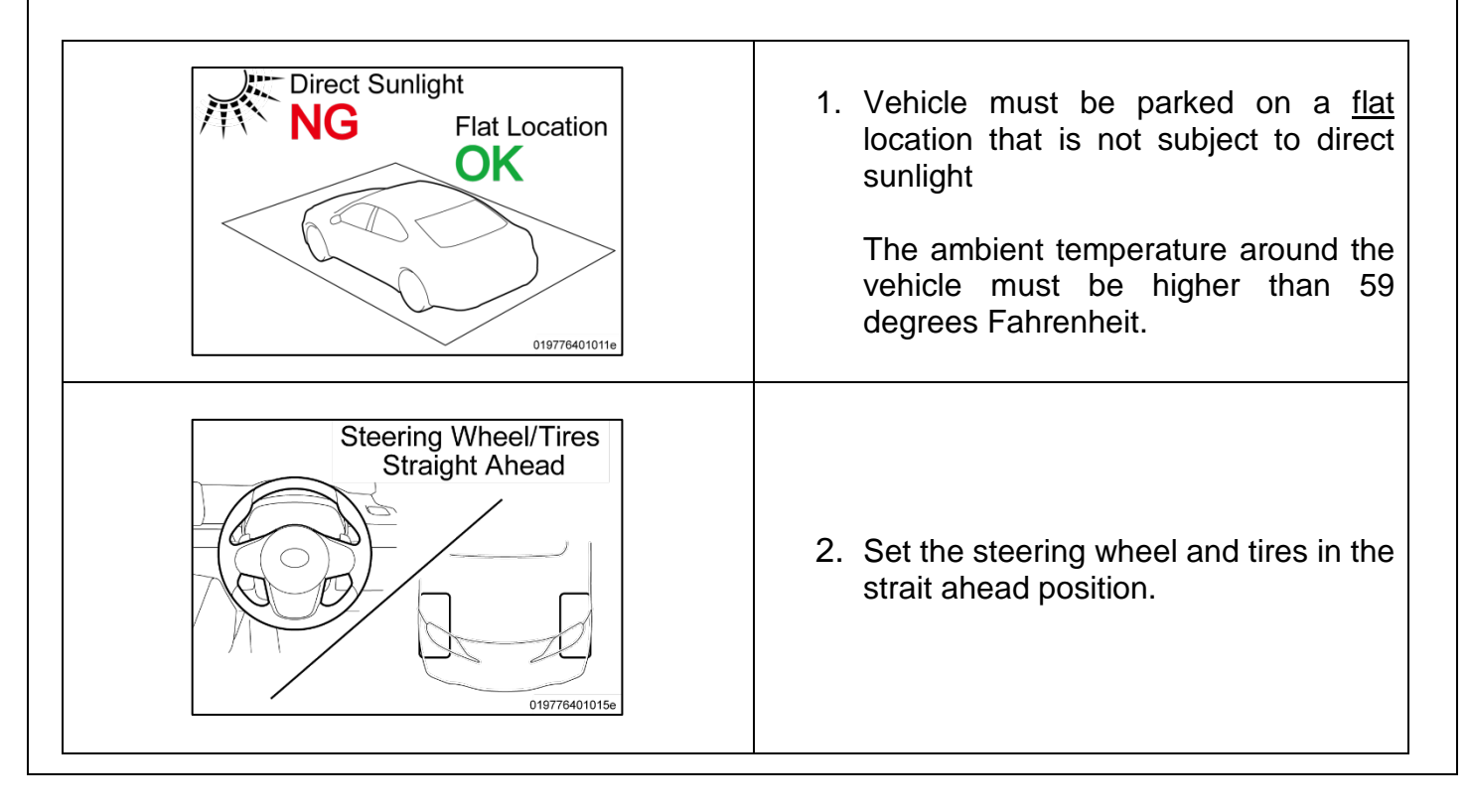

#### PREPARE THE VEHICLE (Continued.....)

| NG<br>019776401013e                                                                               | 3. <b>DO NOT</b> place anything on the windshield<br>so that the wiper can work normally,<br>because the wiper may move<br>automatically during reprogramming for<br>initialization. |
|---------------------------------------------------------------------------------------------------|----------------------------------------------------------------------------------------------------|
| NG<br>O<br>O<br>D<br>D<br>D<br>D<br>D<br>D<br>D<br>D<br>D<br>D<br>D<br>D<br>D<br>D<br>D<br>D<br>D | <ol> <li>Remove all the inserted and connected<br/>data carriers from the vehicle. Unpair<br/>(disconnect) all Bluetooth devices/cell<br/>phones from the vehicle.</li> </ol>        |
| NG<br>OI9776401012e                                                                               | <ol> <li>DO NOT place any on, in front of, or behind<br/>the front seats because the front seats<br/>move automatically during reprograming<br/>for initialization.</li> </ol>       |
| NG Do not cover                                                                                   | <ol> <li>DO NOT cover the headlights with<br/>protective covers because temperature<br/>may rise and the headlights may be<br/>deformed or damaged.</li> </ol>                       |

- 7. Set the shift lever to "P" and then engage the parking brake.
- 8. Turn off the engine and then set all of the switches of the electrical components to off. Make sure the climate control and radio are turned off.
- 9. Close all doors and the back door, the hood must remain open as the battery charger will need to be connected to the charging terminal during the reprogramming process.

#### **VI. CONNECT THE BATTERY CHARGER**

Before starting the reprogramming procedure, please make sure you have connected the DCA-8000 battery charger. The usage of a charger during the ECU Software update process is mandatory.

During this reprogramming the headlights will turn on, and the seats and other electrical components will function. To prevent damage to the ECU's, due to flat battery or voltage drop, ALWAYS connect the specified battery charger.

Unlike other Toyota vehicles, the new Toyota Supra is capable of drawing high amperage (a peak of 70 Amps flows at maximum) during diagnosis and repair. The Toyota Supra is equipped with an AGM type battery, discharges will affect the life span of the battery. AGM batteries must not have a charging voltage that exceeds 14.6 volts.

- Always connect the power supply of the battery charger to an outlet directly. If a power strip or other device is used, and multiple electrical components are connected, the battery charger may detect a power supply error due to insufficient current, and it may not be possible to charge the battery.
- Make sure that the battery charger is off before connecting it.
- Make sure you respect the correct polarity when connecting the battery charger cables like displayed in the illustration below.
- DO NOT disconnect the battery charger during reprogramming work.

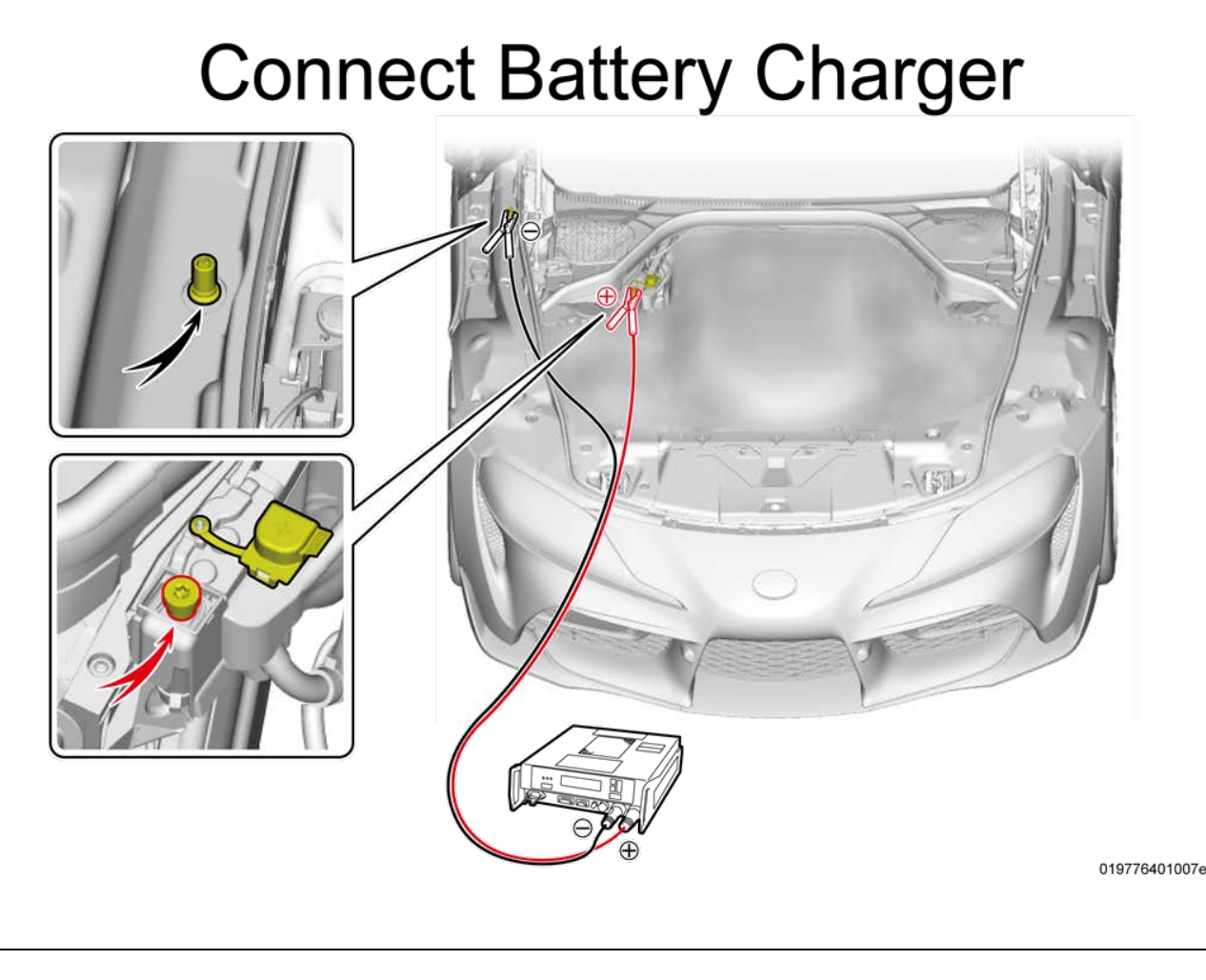

#### VII. CONNECT THE TECHSTREAM ADVI TO THE VEHICLE

**NOTICE:** In the case of reprogramming, it is an absolute necessity that the vehicle is connected to the Techstream ADVi via the Toyota Supra Diagnostic Cable which has a LAN ethernet connection.

In order to maintain successful communication between the Techstream ADVi and the vehicle, the Toyota Supra Diagnostic cable must be used. Other interfaces that connect to the Techstream ADVi via USB are not allowed. Attempting to use such other devices may cause permanent ECU damage due to the slower communication speed.

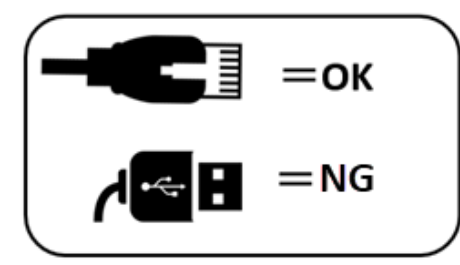

1. Connect the Cable (connection sequence):

<u>Always</u> connect the SUPRA diagnostic cable **first** to your **PC LAN port (1)** and only after that to the OBD port of the vehicle **(2)**.

If this order of operations is not respected, possible vehicle communication issues may occur when using Toyota ISTA software.

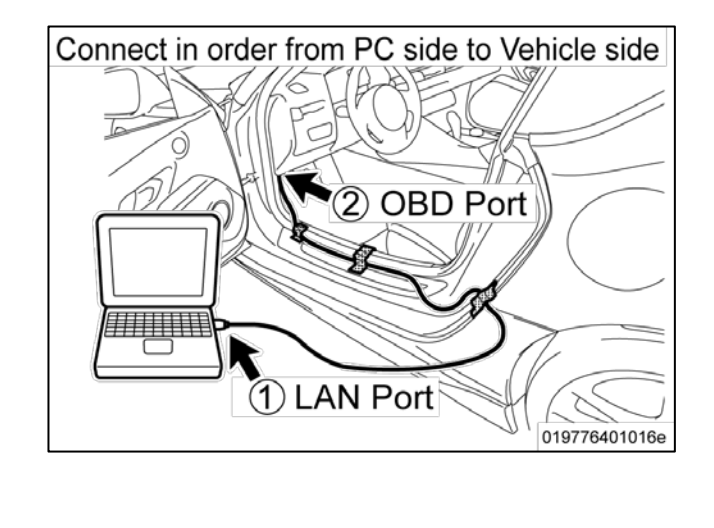

#### CONNECT THE TECHSTREAM ADVi TO VEHICLE (Continued...)

#### 2. Position the cable.

Position the SUPRA diagnostic cable out of the vehicle as shown in the illustration. Otherwise the **SUPRA diagnostic cable may be pinched, communication disconnected, and ECU's permanently damaged.** 

The Toyota Supra Diagnostic cable should always be passed through the position shown in the figure below. If it passes through any other position it is possible that the cable will be damaged.

Using the gap between the rear fender and the side garnish, pull the Supra Diagnostic cable to the outside of the vehicle. Please use protective tape for fixation and protection of the cable.

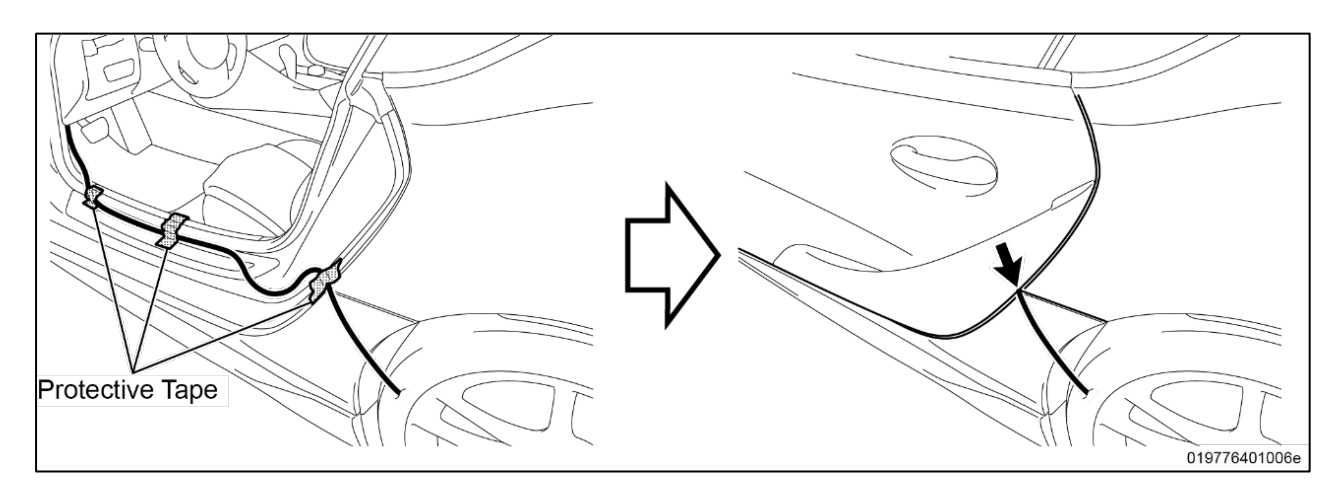

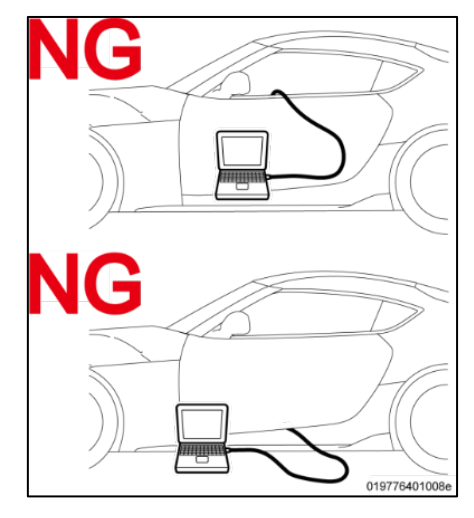

Do not attempt to pass the Supra Diagnostic cable thought the window opening. The window glass may move during reprogramming or initialization.

Ensure the cable is out of the path of the front Driver's seat. During initialization the driver's seat moves and could damage cable or disconnect the OBDII connector during movement.

Additionally, do not attempt to pass the Supra Diagnostic cable through any other position of the door opening as it may cause damage to the cable.

#### VIII. CHECK THE "I-LEVEL" ACTUAL OF THE VEHICLE

| INC-STA<br>19776401022e                                                                                                    | <ol> <li>Start Toyota ISTA.</li> <li>Double click the icon to start Toyota ISTA</li> </ol>                                                                                                    |
|----------------------------------------------------------------------------------------------------|----------------------------------------------------------------------------------------------------|
| 2. The following screen appears. Click "ac                                                                                                    | cept".                                                                                                    |
| 1     24       Integrated Service Technical     Application                                                                                                    | 4/09/2019 11:45:57 🝙 💷 🗾 🗾 🔀 🔀 🗙                                                                                                    |
| Tovota Service                                                                                                    |                                                                                                    |
| Toyota ISTA usage notes                                                                                                    | X                                                                                                    |
| Toyota ISTA usage notes                                                                                                    |                                                                                                    |
| The information contained in the Toyota ISTA application is to be used for the correct execution of diag<br>out the aforementioned work, it is essential that the worker in question has completed his/her vocationa                                                                                                    | gnostic, maintenance and repair tasks on standard, unmodified BMW Group products. To be able to carry<br>al training as a motor mechanic/fitter and has undergone regular further training as well as system-specific                                                                                                    |
| The information contained in the Toyola ISTA application is to be used for the correct execution of diag<br>out the aforementioned work, it is essential that the worker in question has completed his/her vocationa<br>training.<br>Toyota ISTA may only be used for official business purposes. The use of ISTA for private purposes is<br>parties.                                                                                                    | prostic, maintenance and repair tasks on standard, unmodified BMW Group products. To be able to carry<br>al training as a motor mechanic/fitter and has undergone regular further training as well as system-specific<br>prohibited. The information gathered from Toyota ISTA must not be made accessible to unauthorised third                                                                                                    |
| The information contained in the Toyota ISTA application is to be used for the correct execution of diag<br>out the aforementioned work, it is essential that the worker in question has completed his/her vocationa<br>training.<br>Toyota ISTA may only be used for official business purposes. The use of ISTA for private purposes is<br>parties.<br>Access is logged.                                                                                                    | prostic, maintenance and repair tasks on standard, unmodified BMW Group products. To be able to carry<br>al training as a motor mechanic/fitter and has undergone regular further training as well as system-specific<br>prohibited. The information gathered from Toyota ISTA must not be made accessible to unauthorised third                                                                                                    |
| The information contained in the Toyola ISTA application is to be used for the correct execution of diag<br>out the aforementioned work, it is essential that the worker in question has completed his/her vocationa<br>training.<br>Toyota ISTA may only be used for official business purposes. The use of ISTA for private purposes is<br>parties.<br>Access is logged.<br>Important: Connecting a compatible battery charger before starting a diagnostic or repair task to prever<br>For programming control units, the following is required:                                                                                                    | prostic, maintenance and repair tasks on standard, unmodified BMW Group products. To be able to carry<br>al training as a motor mechanic/fitter and has undergone regular further training as well as system-specific<br>prohibited. The information gathered from Toyota ISTA must not be made accessible to unauthorised third<br>rent discharge of the 12 V battery is recommended.                                                                                                    |
| The information contained in the Toyota ISTA application is to be used for the correct execution of diag<br>out the aforementioned work, it is essential that the worker in question has completed his/her vocationa<br>training.<br>Toyota ISTA may only be used for official business purposes. The use of ISTA for private purposes is<br>parties.<br>Access is logged.<br>Important: Connecting a compatible battery charger before starting a diagnostic or repair task to preve<br>For programming control units, the following is required:<br>For the entire programming time, a compatible battery charger must be used in order to avoid a program<br>battery charger, please contact the responsible National Sales Company.                                                                                                    | prostic, maintenance and repair tasks on standard, unmodified BMW Group products. To be able to carry<br>al training as a motor mechanic/fitter and has undergone regular further training as well as system-specific<br>prohibited. The information gathered from Toyota ISTA must not be made accessible to unauthorised third<br>ent discharge of the 12 V battery is recommended.                                                                                                    |
| The information contained in the Toyota ISTA application is to be used for the correct execution of diag<br>out the aforementioned work, it is essential that the worker in question has completed his/her vocationa<br>training.<br>Toyota ISTA may only be used for official business purposes. The use of ISTA for private purposes is<br>parties.<br>Access is logged.<br>Important: Connecting a compatible battery charger before starting a diagnostic or repair task to preve<br>For programming control units, the following is required:<br>For the entire programming time, a compatible battery charger must be used in order to avoid a program<br>battery charger, please contact the responsible National Sales Company.<br>Vehicle diagnosis                                                                                                    | anostic, maintenance and repair tasks on standard, unmodified BMW Group products. To be able to carry<br>al training as a motor mechanic/fitter and has undergone regular further training as well as system-specific<br>prohibited. The information gathered from Toyota ISTA must not be made accessible to unauthorised third<br>ent discharge of the 12 V battery is recommended.<br>mming abort due to battery discharge. For detailed information on the technical data of the compatible                                                                                                    |
| The information contained in the Toyota ISTA application is to be used for the correct execution of diag<br>out the alorementioned work, it is essential that the worker in question has completed his/her vocationa<br>training.<br>Toyota ISTA may only be used for official business purposes. The use of ISTA for private purposes is<br>parties.<br>Access is logged.<br>Important: Connecting a compatible battery charger before starting a diagnostic or repair task to preve<br>For programming control units, the following is required:<br>For the entire programming time, a compatible battery charger must be used in order to avoid a program<br>battery charger, please contact the responsible National Sales Company.<br>Vehicle diagnosis<br>Important general information on diagnosis can be found in the documents "Contents and notes, diagn<br>observed.                                                                                                    | prostic, maintenance and repair tasks on standard, unmodified BMW Group products. To be able to carry<br>al training as a motor mechanic/fitter and has undergone regular further training as well as system-specific<br>prohibited. The information gathered from Toyota ISTA must not be made accessible to unauthorised third<br>ent discharge of the 12 V battery is recommended.<br>mming abort due to battery discharge. For detailed information on the technical data of the compatible<br>nosis"; this can be accessed from the "News" mask. The notes contained in these documents must be                                                                                                    |
| The information contained in the Toyota ISTA application is to be used for the correct execution of diag<br>out the aforementioned work, it is essential that the worker in question has completed his/her vocationa<br>training.<br>Toyota ISTA may only be used for official business purposes. The use of ISTA for private purposes is<br>parties.<br>Access is logged.<br>Important: Connecting a compatible battery charger before starting a diagnostic or repair task to preve<br>For programming control units, the following is required:<br>For the entire programming time, a compatible battery charger must be used in order to avoid a progra-<br>battery charger, please contact the responsible National Sales Company.<br>Vehicle diagnosis<br>Important general information on diagnosis can be found in the documents "Contents and notes, diagn<br>observed.<br>Maintenance and repair documentation<br>Important general information on the maintenance and repair documentation can be found in the docu<br>contained in these documents must be observed. If reference is made in the information provided to the<br>completion of repairs.      | anostic, maintenance and repair tasks on standard, unmodified BMW Group products. To be able to carry<br>al training as a motor mechanic/fitter and has undergone regular further training as well as system-specific<br>prohibited. The information gathered from Toyota ISTA must not be made accessible to unauthorised third<br>ent discharge of the 12 V battery is recommended.<br>mming abort due to battery discharge. For detailed information on the technical data of the compatible<br>nosis"; this can be accessed from the "News" mask. The notes contained in these documents must be<br>ments "New repair documentation content". These can be accessed from the "News" mask. The notes<br>re use of special tools and tightening torques, these must be used without fail to ensure the correct                  |
| The information contained in the Toyota ISTA application is to be used for the correct execution of diag<br>out the alforementioned work, it is essential that the worker in question has completed his/her vocationa<br>training.<br>Toyota ISTA may only be used for official business purposes. The use of ISTA for private purposes is<br>parties.<br>Access is logged.<br>Important: Connecting a compatible battery charger before starting a diagnostic or repair task to preve<br>For programming control units, the following is required:<br>For the entire programming time, a compatible battery charger must be used in order to avoid a program<br>battery charger, please contact the responsible National Sales Company.<br>Vehicle diagnosis<br>Important general information on diagnosis can be found in the documents "Contents and notes, diagn<br>observed.<br>Maintenance and repair documentation<br>Important general information on the maintenance and repair documentation can be found in the docu<br>contained in these documents must be observed. If reference is made in the information provided to the<br>completion of repairs.     | prostic, maintenance and repair tasks on standard, unmodified BMW Group products. To be able to carry<br>al training as a motor mechanic/fitter and has undergone regular further training as well as system-specific<br>prohibited. The information gathered from Toyota ISTA must not be made accessible to unauthorised third<br>ent discharge of the 12 V battery is recommended.<br>mming abort due to battery discharge. For detailed information on the technical data of the compatible<br>nosis"; this can be accessed from the "News" mask. The notes contained in these documents must be<br>ments "New repair documentation content". These can be accessed from the "News" mask. The notes<br>re use of special tools and tightening torques, these must be used without fail to ensure the correct                  |
| The information contained in the Toyota ISTA application is to be used for the correct execution of diag<br>out the alreementioned work, it is essential that the worker in question has completed his/her vocationa<br>training.<br>Toyota ISTA may only be used for official business purposes. The use of ISTA for private purposes is<br>parties.<br>Access is logged.<br>Important: Connecting a compatible battery charger before starting a diagnostic or repair task to preve<br>For programming control units, the following is required:<br>For the entire programming time, a compatible battery charger must be used in order to avoid a program<br>battery charger, please contact the responsible National Sales Company.<br>Vehicle diagnosis<br>Important general information on diagnosis can be found in the documents "Contents and notes, diagn<br>observed.<br>Maintenance and repair documentation<br>Important general information on the maintenance and repair documentation can be found in the docu<br>contained in these documents must be observed. If reference is made in the information provided to the<br>completion of repairs.      | prostic, maintenance and repair tasks on standard, urmodified BMW Group products. To be able to carry<br>al training as a motor mechanic/fitter and has undergone regular further training as well as system-specific<br>prohibited. The information gathered from Toyota ISTA must not be made accessible to unauthorised third<br>ent discharge of the 12 V battery is recommended.<br>mming abort due to battery discharge. For detailed information on the technical data of the compatible<br>nosis"; this can be accessed from the "News" mask. The notes contained in these documents must be<br>ments "New repair documentation content". These can be accessed from the "News" mask. The notes<br>re use of special tools and tightening torques, these must be used without fail to ensure the correct                  |
| The information contained in the Toyota ISTA application is to be used for the correct execution of diag<br>out the alforementioned work, it is essential that the worker in question has completed his/her vocationa<br>training.<br>Toyota ISTA may only be used for official business purposes. The use of ISTA for private purposes is<br>parties.<br>Access is logged.<br>Important: Connecting a compatible battery charger before starting a diagnostic or repair task to preve<br>For programming control units, the following is required:<br>For the entire programming time, a compatible battery charger must be used in order to avoid a program<br>battery charger, please contact the responsible National Sales Company.<br>Vehicle diagnosis<br>Important general information on diagnosis can be found in the documents "Contents and notes, diagn<br>observed.<br>Maintenance and repair documentation<br>Important general information on the maintenance and repair documentation can be found in the document<br>contained in these documents must be observed. If reference is made in the information provided to the<br>completion of repairs. | prostic, maintenance and repair tasks on standard, urmodified BMW Group products. To be able to carry<br>al training as a motor mechanic/fitter and has undergone regular further training as well as system-specific<br>prohibited. The information gathered from Toyota ISTA must not be made accessible to unauthorised third<br>ent discharge of the 12 V battery is recommended.<br>mming abort due to battery discharge. For detailed information on the technical data of the compatible<br>nosis"; this can be accessed from the "News" mask. The notes contained in these documents must be<br>ments "New repair documentation content". These can be accessed from the "News" mask. The notes<br>re use of special tools and tightening torques, these must be used without fail to ensure the correct                  |
| The information contained in the Toyota ISTA application is to be used for the correct execution of diag<br>out the alroementioned work, it is essential that the worker in question has completed his/her vocationa<br>training.<br>Toyota ISTA may only be used for official business purposes. The use of ISTA for private purposes is<br>parties.<br>Access is logged.<br>Important: Connecting a compatible battery charger before starting a diagnostic or repair task to preve<br>For programming control units, the following is required:<br>For the entire programming time, a compatible battery charger must be used in order to avoid a program<br>battery charger, please contact the responsible National Sales Company.<br>Vehicle diagnosis<br>Important general information on diagnosis can be found in the documents "Contents and notes, diagn<br>observed.<br>Maintenance and repair documentation<br>Important general information on the maintenance and repair documentation can be found in the docu<br>contained in these documents must be observed. If reference is made in the information provided to the<br>completion of repairs.      | prostic, maintenance and repair tasks on standard, urmodified BMW Group products. To be able to carry<br>al training as a motor mechanic/fitter and has undergone regular further training as well as system-specific<br>prohibited. The information gathered from Toyota ISTA must not be made accessible to unauthorised third<br>ent discharge of the 12 V battery is recommended.<br>mming abort due to battery discharge. For detailed information on the technical data of the compatible<br>nosis"; this can be accessed from the "News" mask. The notes contained in these documents must be<br>ments "New repair documentation content". These can be accessed from the "News" mask. The notes<br>re use of special tools and tightening torques, these must be used without fail to ensure the correct<br><b>Reject</b> |

- **3.** Double click the operations bar to maximize the screen and make the tool bar visible. Integrated Service Technical Application **Toyota Service** Double-click **Operations** bar Workshop system TOYOTA Cases Date ions for the wiring diagram in the diagno 11/8/2018 Notes on the ISTA Service Case report 7/26/2018 es on vehicle test - Reading the vehicle data 7/26/2018 3/23/2018 ISTA mileage notes S A 90 P 2 **Toyota Service** Toolbar Workshop system TOYOTA Date 11/8/2018 ns for the wiring diagram in the diagnosis Notes on the ISTA Service Case report 7/26/2018 Notes on vehicle test - Reading the vehicle data 7/26/2018 ISTA mileage notes 3/23/2018 019776401033e
  - 4. Activate to PAD Mode.

PAD mode can be activated by pressing the start button 3 times in under 0.8 seconds (very fast) or by directly connecting the Toyota ISTA software and initiating the vehicle connection.

In order to have communication between the tester and the on-board ECUs the vehicle must be put into an energy mode similar to IG-ON with engine OFF. For the Toyota Supra this mode is called PAD mode and it ensures that all ECUs receive energy in order to reply to requests of Toyota-ISTA.

**CRITICAL NOTICE:** While the vehicle is in PAD mode all energy monitoring logic will be disabled. The technician must utilize a battery charger to maintain sufficient current during all diagnosis and programming activities. If the battery charger is not connected battery life will be affected and ECU damage could occur

**NOTICE:** Ensure the pre-delivery service has already been completed on the vehicle. Part of pre-delivery service involves switching of "transportation mode", which is required before proceeding with this remedy procedure.

**5.** Do not open or close the driver's door during the programming routine.

Do not Open and Close

| CHECK THE "I-LEVEL" ACTUAL O | F THE VEHICLE (Continued) |
|------------------------------|---------------------------|
|------------------------------|---------------------------|

| 6. ( | Comp                   | lete vel                                                                                                    | nicle                                                                                                | identifica                                                                                                    | ation.                    |                                                    |            |                                                 |                                          |                                              |      |                                          |                        |                                                                                                    |                                                                                                    |     |
|------|------------------------|----------------------------------------------------------------------------------------------------|----------------------------------------------------------------------------------------------------|----------------------------------------------------------------------------------------------------|---------------------------|----------------------------------------------------|------------|-------------------------------------------------|------------------------------------------|----------------------------------------------|------|------------------------------------------|------------------------|----------------------------------------------------------------------------------------------------|----------------------------------------------------------------------------------------------------|-----|
|      | 1                      | Service Technical                                                                                                    | _                                                                                                    |                                                                                                    |                           |                                                    |            | 24/09/                                          | 2019 12:59:03                            | A                                            |      | E                                        | 1                      | ?                                                                                                    |                                                                                                    | X   |
|      | Application            | Vehic                                                                                                    | 1                                                                                                    |                                                                                                    |                           |                                                    |            |                                                 |                                          |                                              |      |                                          | 1<br>1<br>1            | Ċ.                                                                                                    |                                                                                                    | ×   |
|      | Operation              | s 🔺 Vehicle                                                                                                    | 2                                                                                                    | Vehicle<br>management                                                                                            | Service plan              |                                                    |            |                                                 |                                          |                                              |      |                                          |                        |                                                                                                    |                                                                                                    |     |
|      | New                    | Finishe                                                                                                    | 2                                                                                                    | Active                                                                                                    |                           |                                                    |            |                                                 |                                          |                                              |      |                                          |                        |                                                                                                    |                                                                                                    |     |
|      | Read Out<br>Vehicle Da | ata Model                                                                                                    | • <u>3</u>                                                                                           |                                                                                                    |                           |                                                    |            |                                                 |                                          |                                              |      |                                          |                        |                                                                                                    |                                                                                                    |     |
|      | - Connect              | the vehicle interfa                                                                                                    | ce.                                                                                                  |                                                                                                    |                           |                                                    |            |                                                 |                                          |                                              |      |                                          |                        |                                                                                                    |                                                                                                    |     |
|      | - Switch of            | n the ignition or ac                                                                                                    | tivate the te                                                                                        | sting-analysis-diagno                                                                                            | sis at the vehicle.       |                                                    |            |                                                 |                                          |                                              |      |                                          |                        |                                                                                                    |                                                                                                    |     |
|      |                        |                                                                                                    |                                                                                                    |                                                                                                    |                           |                                                    |            |                                                 |                                          |                                              |      |                                          |                        |                                                                                                    |                                                                                                    |     |
|      |                        |                                                                                                    |                                                                                                    |                                                                                                    |                           |                                                    |            |                                                 |                                          |                                              |      |                                          |                        |                                                                                                    |                                                                                                    |     |
|      |                        |                                                                                                    |                                                                                                    |                                                                                                    |                           |                                                    |            |                                                 |                                          |                                              |      |                                          |                        |                                                                                                    |                                                                                                    |     |
|      |                        |                                                                                                    |                                                                                                    |                                                                                                    |                           |                                                    |            |                                                 |                                          |                                              |      |                                          |                        |                                                                                                    |                                                                                                    |     |
|      |                        |                                                                                                    |                                                                                                    |                                                                                                    |                           |                                                    |            |                                                 |                                          |                                              |      |                                          |                        |                                                                                                    |                                                                                                    |     |
|      |                        |                                                                                                    |                                                                                                    |                                                                                                    |                           |                                                    |            |                                                 |                                          |                                              |      |                                          |                        |                                                                                                    |                                                                                                    |     |
|      |                        |                                                                                                    |                                                                                                    |                                                                                                    |                           |                                                    |            |                                                 |                                          |                                              |      |                                          |                        |                                                                                                    |                                                                                                    |     |
|      |                        |                                                                                                    |                                                                                                    |                                                                                                    |                           |                                                    |            |                                                 |                                          |                                              |      |                                          |                        |                                                                                                    |                                                                                                    |     |
|      |                        |                                                                                                    |                                                                                                    |                                                                                                    |                           |                                                    |            |                                                 |                                          |                                              |      |                                          |                        |                                                                                                    |                                                                                                    |     |
|      |                        |                                                                                                    |                                                                                                    |                                                                                                    |                           |                                                    |            |                                                 |                                          |                                              |      |                                          |                        |                                                                                                    | 4                                                                                                    |     |
|      |                        |                                                                                                    |                                                                                                    |                                                                                                    |                           |                                                    |            |                                                 |                                          |                                              |      |                                          |                        |                                                                                                    | +                                                                                                    |     |
|      |                        |                                                                                                    |                                                                                                    |                                                                                                    |                           |                                                    |            |                                                 |                                          |                                              |      |                                          |                        |                                                                                                    |                                                                                                    |     |
|      |                        |                                                                                                    |                                                                                                    |                                                                                                    |                           |                                                    |            |                                                 |                                          |                                              |      |                                          | _                      | _                                                                                                    | <b>_</b>                                                                                                    | _   |
|      |                        |                                                                                                    |                                                                                                    |                                                                                                    |                           |                                                    |            |                                                 |                                          |                                              | Iden | tification<br>vehicle te                 | without<br>est         | Cide                                                                                                    | complete<br>entification                                                                                                    |     |
|      |                        | # <b>O</b> eeee                                                                                                    |                                                                                                    |                                                                                                    |                           |                                                    |            |                                                 |                                          |                                              | lden | tification<br>vehicle te                 | without<br>est         | c<br>ide                                                                                                    | complete<br>entification                                                                                                    |     |
| 7. / | At the                 | e "Conne                                                                                                    | ection                                                                                               | n manag                                                                                                    | er" scre                  | en, seled                                          | ct the ve  | hicle ide                                       | ntificat                                 | ion                                          | num  | ber                                      | without<br>est         | nd t                                                                                                    | hen                                                                                                    | cli |
| 7. / | At the<br>'Set u       | e "Conne<br>ip Conn                                                                                                    | ection                                                                                               | n manag<br>n".                                                                                                   | er" scre                  | en, seleo                                          | ct the ve  | hicle ide                                       | ntificat                                 | ion                                          | num  | tification<br>vehicle to<br>ber          | without<br>est         | nd ti                                                                                                    | hen                                                                                                    | cli |
| 7. / | At the<br>'Set u       | e "Conne<br>Ip Conn<br>I<br>Integrated Service Te<br>Application                                                                                                  | ection<br>ectio                                                                                      | n manag<br>n".                                                                                                   | er" scre                  | en, seled                                          | ct the ve  | hicle ide                                       | ntificat                                 | ion                                          | Iden | ber                                      | without<br>est         | nd ti                                                                                                    | hen                                                                                                    | cli |
| 7. / | At the<br>'Set u       | e "Conne<br>ip Conn<br>1<br>Integrated Service Te<br>Application<br>IN<br>Operations                                                                              | ection<br>ectio<br>chnical<br>Vehicle<br>Vehicle inf                                                 | n manag<br>n".                                                                                                   | er" scre                  | en, seleo                                          | ct the ve  | hicle ide                                       | ntificat                                 | ion                                          | Iden | tification<br>vehicle to<br>ber          | without<br>est<br>, ar | nd tl                                                                                                    |                                                                                                    | cli |
| 7. / | At the<br>'Set u       | e "Conne<br>ip Conn<br>Integrated Service Te<br>Application<br>IN<br>Operations<br>New                                                                            | ection<br>ection<br>chnical<br>Vehicle<br>Vehicle Inf<br>Finished                                    | n manag<br>n".<br><sup>ormation</sup> Vehicle<br>managemu<br>Active                                              | er" scre                  | en, sele(                                          | ct the ve  | hicle ide                                       | ntificat                                 | ion                                          | num  | tification<br>vehicle to<br>ber          | without<br>est<br>, ar | nd ti                                                                                                    | hen                                                                                                    |     |
| 7. / | At the<br>'Set u       | e "Conne<br>ip Conn<br>1<br>Integrated Service Te<br>Application<br>IN<br>Operations<br>New<br>Read Out<br>Vehicle Data                                           | ection<br>ection<br>chnical<br>Vehicle<br>Vehicle inf<br>Finished<br>Model c                         | ormation Vehicle<br>managemu<br>Active                                                                           | er" scre                  |                                                    | ct the ve  | hicle ide                                       | ntificat                                 |                                              |      | tification<br>vehicle tr<br>ber<br>KL 1  | without<br>est<br>, ar | c<br>ide                                                                                                    | hen                                                                                                    |     |
| 7. / | At the<br>'Set u       | e "Conne<br>ip Conn<br>Integrated Service Te<br>Application<br>IN<br>Operations<br>New<br>Resed Out<br>Vehicle Data                                               | ection<br>ection<br>vehicle<br>vehicle inf<br>Finished<br>Model c<br>le interface                    | ormation Vehicle<br>manageme<br>Active<br>connection manager<br>Device ID<br>VZ1DB4C08LW02311                    | er" scre<br>m service p   | en, selet                                          |            | hicle ide<br>24/09<br>19224.41.118              | ntificat<br>9/2019 12:59:32<br>12:59:32  | ion<br>:   : : : : : : : : : : : : : : : : : |      |                                          | without<br>est<br>, ar | nd tl                                                                                                    | hen                                                                                                    | cli |
| 7. / | At the<br>'Set u       | e "Conne<br>ip Conn<br>ip Conn<br>Application<br>N<br>Operations<br>New<br>Read Out<br>Vehicle Data<br>- Connect the vehicle<br>- Switch on the igni              | ection<br>ectrical<br>Vehicle<br>Vehicle of<br>Kodel of<br>Lion or acti                              | ormation Vehicle<br>managem<br>Active<br>connection manager<br>Device ID<br>VZ1DB4C08LW023317                    | er" Scre<br>Int Service p | en, selec<br>plan<br>Type VIN<br>ENET WZ1DB4C      | ct the ve  | hicle ide<br>24/09<br>100<br>100254.44.116      | ntificat<br>9/2019 12:59:32<br>          | State<br>Free                                |      | tification<br>ber                        | vithout<br>, ar        | c<br>idee<br>nd tl                                                                                                    | hen                                                                                                    | cli |
| 7. / | At the<br>'Set u       | e "Conne<br>ip Conn<br>Integrated Service Te<br>Application<br>IN<br>Operations<br>New<br>Read Out<br>Vehicle Data<br>- Connect the vehic<br>- Switch on the igni | chnical<br>Vehicle<br>Vehicle Inf<br>Finished<br>Model c<br>Ie interfac<br>tion or acti              | ormation Vehicle<br>manageme<br>Active<br>onnection manager<br>Device ID<br>VZ1DB4C08LW023317                    | er" scre<br>m Service p   | en, selec<br>olan<br>Type VIN<br>ENET WZ1DB4C<br>1 | ct the ve  | hicle ide<br>24/09<br>nection<br>169.254.44.118 | ntificat<br>9/2019 12:59:32              | ion<br>State<br>Free                         |      | KL 1                                     | without                | c de la construction de la construction de la const | hen hen                                                                                                    |     |
| 7. / | At the<br>'Set u       | e "Conne<br>ip Conn<br>integrated Service Te<br>Applications<br>New<br>Read Out<br>Vehicle Data<br>- Connect the vehici<br>- Switch on the igni                   | ection<br>ectrical<br>Vehicle<br>Vehicle of<br>Finished<br>Model e<br>le interfac                    | ormation Vehicle<br>managem<br>Active<br>connection manager<br>Device ID<br>VZ1DB4C08LW023317                    | er" Scre                  | en, selec<br>Jan<br>Type VIN<br>ENET W21DB4C<br>1  | ct the ve  | hicle ide<br>24/09<br>nection<br>169.254.44.118 | entificat<br>9/2019 12:59:32<br>8        | State<br>Free                                |      | ttification<br>ber<br>KL 11              | without<br>est<br>, ar | c Ide                                                                                                    | hennification                                                                                                    |     |
| 7. / | At the<br>'Set u       | e "Conne<br>ip Conn<br>Integrated Service Te<br>Application<br>IN<br>Operations<br>New<br>Read Out<br>Vehicle Data<br>- Connect the vehic<br>- Switch on the igni | chnical<br>Vehicle<br>Vehicle inf<br>Finished<br>Model c<br>te interfac<br>tion or acti              | ormation Vehicle<br>managem<br>Active<br>onnection manager<br>Device ID<br>WZ1DB4C08LW023317                     | er" scre                  | en, selec<br>olan<br>Type VIN<br>ENET WZ1DB4C<br>1 | ct the ve  | hicle ide<br>24/09<br>rection<br>169.254.44.116 | entificat<br>9/2019 12:59:32             | ion<br>:  :<br>State<br>Free                 |      | tification<br>vehicle te<br>ber<br>KL 1  | without                | c ide                                                                                                    | hen<br>x                                                                                                    |     |
| 7. / | At the<br>'Set u       | e "Conne<br>ip Conn<br>integrated Service Te<br>Application<br>No<br>Operations<br>New<br>Read Out<br>Vehicle Data<br>- Connect the vehic<br>- Switch on the igni | ection<br>ection<br>chrical<br>Vehicle<br>Vehicle Inf<br>Finished<br>Model c<br>Inished<br>Interface | ormation Vehicle<br>managem<br>Active<br>connection manager<br>Device ID<br>VZ1DB4C08LW023317                    | er" Scre                  | en, selec<br>Jan<br>Type VIN<br>ENET WZ1DB4C<br>1  | ct the ve  | hicle ide<br>24/09<br>rection<br>169.254.44.116 | entificat<br>9/2019 12:59:32<br>8        | State<br>Free                                |      | tification<br>vehicle te<br>ber<br>KL 1  | without<br>est         | c ide                                                                                                    | hen                                                                                                    |     |
| 7. / | At the<br>'Set u       | e "Conne<br>ip Conn<br>Integrated Service Te<br>Application<br>IN<br>Operations<br>New<br>Read Out<br>Vehicle Data                                                | chnical<br>Vehicle<br>Vehicle inf<br>Finished<br>Model c<br>te interfac<br>tion or acti              | ormation Vehicle<br>manageme<br>Active<br>connection manager<br>Device ID<br>WZ1DB4C08LW023317                   | er" scre                  | en, selec<br>olan<br>Type VIN<br>ENET WZ1DB4C<br>1 | Ct the ve  | hicle ide<br>24/09<br>rection<br>169,254.44.116 | entificat<br>9/2019 12:59:32             | State<br>Free                                |      | tification<br>vehicle te<br>ber<br>KL 1  | without                | c ide                                                                                                    | hen<br>x                                                                                                    |     |
| 7. / | At the<br>'Set u       | e "Conne<br>ip Conn<br>1<br>Integrated Service Te<br>Application<br>Operations<br>New<br>Read Out<br>Vehicle Data<br>- Connect the vehic<br>- Switch on the igni  | ection<br>ectico<br>chnical<br>Vehicle<br>Vehicle inf<br>Finished<br>Model e<br>ion or acti          | ormation Vehicle<br>managem<br>Active<br>connection manager<br>Device ID<br>WZ1DB4C08LW023317                    | er" scre                  | en, selec<br>olan<br>Type VIN<br>ENET WZ1DB4C      | Ct the ve  | hicle ide<br>24/09<br>nection<br>189/254.44.118 | entificat<br>9/2019 12:59:32<br>12:59:32 | ion<br>State<br>Free                         |      | tification<br>vehicle te<br>ber<br>KL 1  | without                | c ide                                                                                                    | complete     montplete     montplete         |     |
| 7. / | At the<br>'Set u       | e "Conne<br>ip Conn<br>Integrated Service Te<br>Application<br>IN<br>Operations<br>New<br>Read Out<br>Vehicle Data                                                | chnical<br>Vehicle<br>Vehicle inf<br>Finished<br>Model c<br>tion or acti                             | ormation Vehicle<br>managem<br>Active<br>onnection manager<br>Device ID<br>WZ1DB4C08LW023317                     | er" scre                  | en, selec<br>olan<br>Type VIN<br>ENET WZ1DB4C<br>1 | Ct the ve  | hicle ide<br>24/09<br>rection<br>189.254.44.116 | entificat                                | State<br>Free                                |      | tification<br>vehicle te<br>ber<br>KL 1  | without<br>est         | c ide                                                                                                    | omplete<br>henntification                                                                                                    |     |
| 7. / | At the<br>'Set u       | e "Conne<br>ip Conn<br>I<br>Integrated Service Te<br>Application<br>Operations<br>New<br>Read Out<br>Vehicle Data<br>- Connect the vehic<br>- Switch on the igni  | ection<br>ectica<br>vehicle<br>vehicle inf<br>Finished<br>Model e<br>iton or acti                    | ormation Vehicle<br>managem<br>Active<br>connection manager<br>Device ID<br>WZ1DB4C08LW023317                    | er" scre                  | en, selec<br>olan<br>Type VIN<br>ENET WZ1DB4C      | ct the ve  | hicle ide<br>24/09<br>nection<br>189.254.44.116 | entificat<br>9/2019 12:59:32<br>KL15 [V] | ion<br>State<br>Free                         |      | tification<br>vehicle te<br>bber<br>KL 1 | without                | c ide                                                                                                    |                                                                                                    |     |
| 7. / | At the<br>'Set u       | e "Conne<br>ip Conn<br>integrated Service Te<br>Applications<br>New<br>Read Out<br>Vehicle Data<br>- Connect the vehic<br>- Switch on the igni                    | chnical<br>Vehicle<br>Vehicle inf<br>Finished<br>Model c<br>tion or acti                             | ormation Vehicle<br>managem<br>Active<br>connection manager<br>Device ID<br>WZ1DB4C08LW023317                    | er" scre                  | en, selec<br>olan<br>Type VIN<br>ENET WZ1DB4C<br>1 | Ct the ve  | hicle ide<br>24/05<br>rection<br>169.254.44.116 | entificat                                | ion<br>State<br>Free                         |      | tification<br>vehicle te<br>ber<br>KL 1  | without<br>est         | c ide                                                                                                    |                                                                                                    |     |
| 7. / | At the<br>'Set u       | e "Conne<br>ip Conn<br>I<br>Integrated Service Te<br>Applications<br>New<br>Read Out<br>Vehicle Data<br>- Connect the vehic<br>- Switch on the igni               | ection<br>ectic<br>vehicle inf<br>Finished<br>Model o<br>le interfac<br>tion or acti                 | n manag<br>n".<br>ormation Vehicle<br>managem<br>Active<br>connection manager<br>Device ID<br>WZ1DB4C08LW023317  | er" scre                  | en, selec<br>olan<br>Type VIN<br>ENET WZ1DB4C      | ct the ve  | hicle ide<br>24/00<br>nection<br>109.254.44.110 | entificat<br>9/2019 12:59:32<br>KL15 [V] | ion<br>State<br>Free                         |      | tification<br>vehicle te<br>bber<br>KL 1 | without                | c ide                                                                                                    |                                                                                                    |     |
| 7. / | At the<br>'Set u       | e "Conne<br>ip Conn<br>integrated Service Te<br>Applications<br>New<br>Read Out<br>Verhicle Data<br>- Connect the vehicl<br>- Switch on the igni                  | ection<br>ection<br>vehicle<br>Vehicle inf<br>Finished<br>Model of<br>tion or acti                   | n manag<br>n".<br>ormation Vehicle<br>managerm<br>Active<br>connection manager<br>Device ID<br>WZ1DB4C08LW023313 | er" scre                  | en, selec<br>Jan<br>Type VIN<br>ENET WZ1DB4C<br>1  | Ct the vel | hicle ide<br>24/05<br>rection<br>169.254.44.110 | entificat                                | ion<br>State<br>Free                         | Idem | M<br>titicon                             | without<br>est         | c ide                                                                                                    |                                                                                                    |     |
| 7. / | At the<br>'Set u       | e "Conne<br>ip Conn<br>I<br>Integrated Service Te<br>Applications<br>New<br>Read Out<br>Vehicle Data<br>- Connect the vehic<br>- Switch on the igni               | ection<br>ection<br>vehicle<br>vehicle<br>to nor acti                                                | n manag<br>n".<br>ormation Vehicle<br>managem<br>Active<br>onnection manager<br>Device ID<br>VZ1DB4C08LW023317   | er" scre                  | en, selec<br>olan VIN<br>ENET VZ1DB4C<br>1         | ct the ve  | hicle ide<br>24/09<br>nection<br>189.254.44.110 | entificat<br>9/2019 12:59:32<br>KL15 [V] | State<br>Free                                |      | M<br>dication                            | without                | c ide                                                                                                    | nomplete under the second second seco |     |

8. The identification of all ECU's will start as shown below.

| Cases           | Vehicle<br>information | Vehicle<br>management                  | Service plan                                   |      |  |
|-----------------|------------------------|----------------------------------------|------------------------------------------------|------|--|
| Vehicle details | Control unit tree      | Control unit list                      | Service Case<br>report                         |      |  |
| SMFA<br>FZD     | CON ASD                | Background process<br>Complete vehicle | is being carried out<br>test (determine scope) | R.E. |  |
| АМРТ            |                        |                                        |                                                |      |  |

**NOTICE:** If the dialog box in the image below appears, click "OK" to close the dialog box, and then continue work. Toyota ISTA will attempt to establish a data exchange with the central server. In the absence of an available connection route (because of no Internet connection is available or the PC connection isn't setup). Please verify your connection and click "OK".

| VIN W009049     | Vehicle TOYOT          | AJ29/Coupe/SPX 40i/                   | /B58/AUT/ECE/left-hand drive/2019/03                                                                                               |                                                                                                  |                   | к             | 1 15: -    | KL 30 -        |        |
|-----------------|------------------------|---------------------------------------|----------------------------------------------------------------------------------------------------|--------------------------------------------------------------------------------------------------|-------------------|---------------|------------|----------------|--------|
| Cases           | Vehicle<br>information | Vehicle<br>management                 | Service plan                                                                                                    |                                                                                                  |                   |               |            |                |        |
| Vehicle details | Control unit tree      | Control unit list                     | Service Case<br>report                                                                                                    |                                                                                                  |                   |               |            |                |        |
| 5M/A<br>720     | TCB BHCA<br>CON ASC    | I I I I I I I I I I I I I I I I I I I | Warning<br>The BITs transmission service ha<br>tances, neither an application up<br>Service Case reports are possible<br>istrator. | Is an error. In some circums-<br>tate nor the transmission of the<br>e. Contact ISPI Next admin- |                   |               |            |                |        |
| AMPT            | Present                |                                       | Control unit responsive                                                                                                    | e D Control unit unresconsive                                                                    | Control cust will | programming a | ibort 🗐 Co | ntrol unit not | Titled |

9. The control unit screen will appear after the identification has ended.

**NOTICE:** When Fault memory "Present" or "Existing" is displayed at the bottom left of the screen, check for DTCs. Note that this campaign does not cover the diagnostic fees and/or repairs for any DTC's/

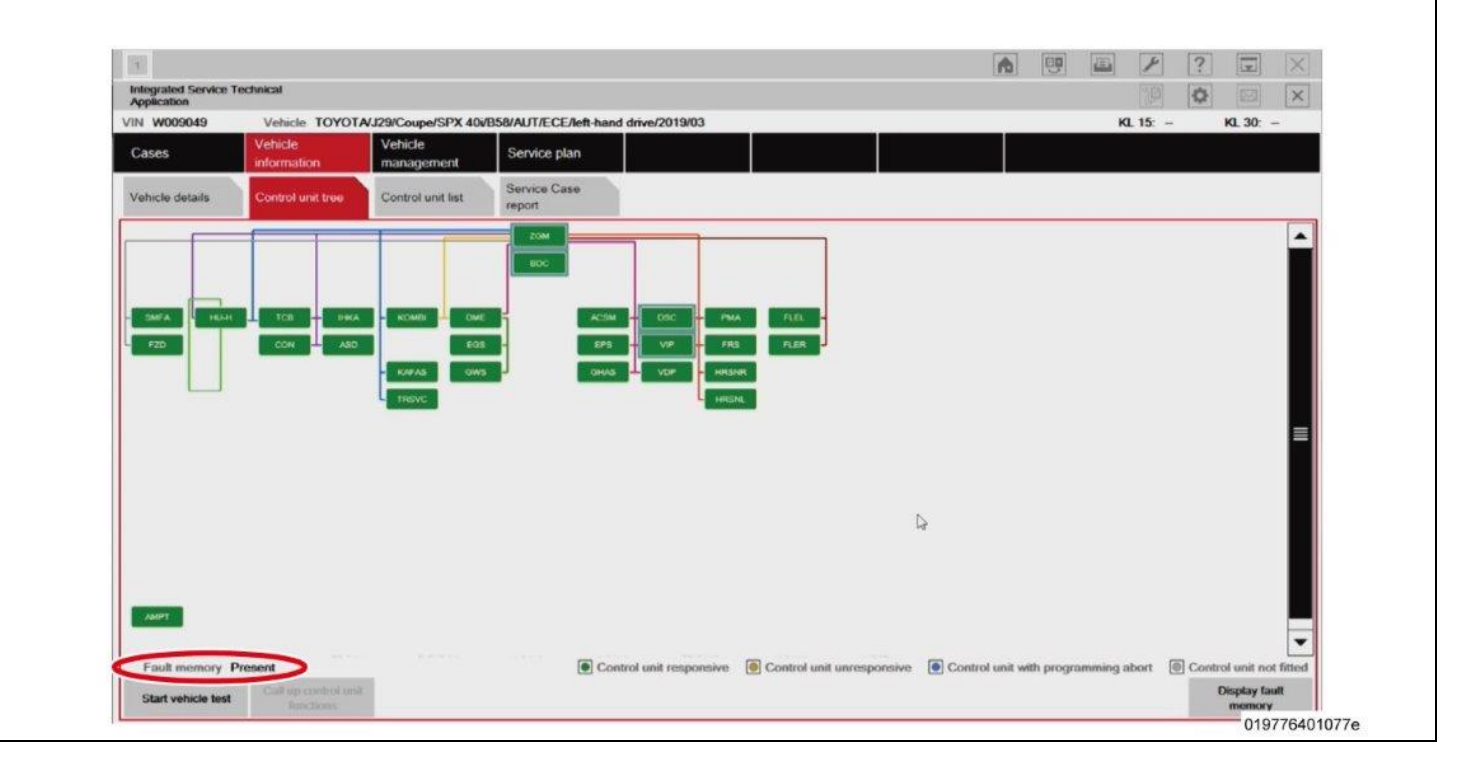

|                                                 |                              | 24/09                   | /2019 13:03:28 👔 🖳        | ₽? 🔽                      |
|-------------------------------------------------|------------------------------|-------------------------|---------------------------|---------------------------|
| egrated Service Technical                       |                              |                         |                           |                           |
| W023317 Vehicle TOYOTA/J29/0                    | 1<br>358/AUTO/US/LL/2019/03  |                         |                           | KL 15: KL 30: -           |
| Vehicle in Veh                                  |                              |                         |                           |                           |
| venicle information mar                         | nagement Service plan        |                         |                           |                           |
| hicle details                                   | 2 ist Operations report      |                         |                           |                           |
|                                                 |                              |                         |                           |                           |
| N                                               | Series                       | Development code:       | Sales designation         |                           |
| Z1DB4C08LW                                      | -                            | J29                     |                           |                           |
| leage:                                          | Engine                       | E-Engine                | Gearbox                   |                           |
|                                                 | B58                          | -                       | AUTO                      |                           |
|                                                 | Engine label                 | E-Engine label          |                           |                           |
|                                                 | Construction date:           | -                       | L I evel actual:          |                           |
| 5/06/2019                                       | 2019 / 03                    | S18T-19-03-546          | S18T-19-07-555            |                           |
| ody                                             | Steering                     | Model code              | Last used program ersion: |                           |
| bupe                                            | ш                            | DB43                    | Programing data           |                           |
| rst registration                                | Engine number                | Gearbox number          | Type approval no.:        |                           |
|                                                 | -                            | -                       | -                         |                           |
| asic version<br>S                               | MASW Leather Vernasca black  | 0A83 glacier-silber met | Road Map NORTH AME ICA    | EVO 2019-2/2-2019         |
| echnical actions;                               |                              |                         |                           |                           |
| ate Special defect code Title                   |                              |                         |                           |                           |
| Breekdoum                                       |                              |                         |                           | l                         |
| O Yes                                           | No     No                    |                         |                           |                           |
| etrofit                                         |                              | - eve                   | actual:                   |                           |
| ptional equipement                              |                              | 1 20101                 | or or concern.            |                           |
| 104 19* light alloy wheels Double-spoke style 7 | 62 Bicolour with mixed tyres |                         |                           |                           |
| 02BQ Brake callipers, painted                   |                              | C10T 1                  | 0 07 555                  |                           |
| 274 M sport differential                        |                              | 3101-                   | 19-07-000                 |                           |
| 2VC Tyre repair kit                             |                              |                         |                           |                           |
| 2VF Adaptive M suspension                       |                              |                         |                           |                           |
| 0302 Alarm system                               |                              |                         |                           |                           |
| J319 Integrated universal remote control        |                              |                         |                           |                           |
| 03AG Rear view camera                           |                              |                         |                           |                           |
|                                                 |                              |                         | Display measures          |                           |
|                                                 |                              |                         | show ve                   | hicle test Information se |

**11.**Confirm if the vehicle requires reprogramming based upon the "I-Level actual" of the vehicle. Use the superiority decoder below.

| "I-Level" Actual of Vehicle             | Required Action                                              |
|-----------------------------------------|--------------------------------------------------------------|
| Lower than \$18T-10-07-538              | REPROGRAMMING REQUIRED. Continue with this                   |
| Lower than 5181-19-07-558               | procedure.                                                   |
|                                         | WORK IS COMPLETE. Reprogramming is not required.             |
| Equal to or Greater than S18T-19-07-538 | Refer to page 30 for instructions on closing out of ISTA and |
|                                         | disconnecting the diagnostic cable.                          |

## I-Level Superiority Decoder

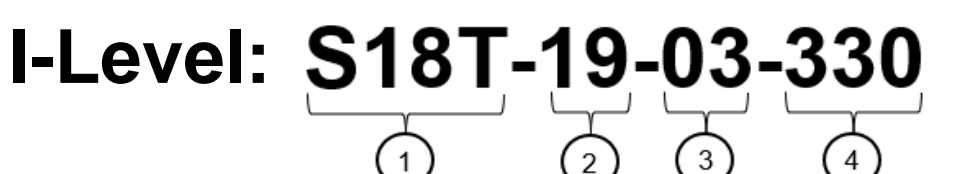

- 1: Series (vehicle model)
- 2: Year Released
- 3: Month Released
- 4: Serial Number

#### EXAMPLE:

Lower: S18T-19-03-585 Higher: S18T-19-07-555

S18T-19-07-555 is higher than S18T-19-03-585 because it was released in a later month.

#### IX. PERFORM THE REPROGRAMMING

| 3. Select service plan as shown below.          ************************************                                                                                                    |                                                                                                    | the repro                                                                                                    | ogrammi                                        | na if the veh                                               | nicle's curre                | ent I-Level is l                    | ower thar                                                                                                    | S18T-19-0                                                                                                    | 07-538.             |
|----------------------------------------------------------------------------------------------------|----------------------------------------------------------------------------------------------------|----------------------------------------------------------------------------------------------------|------------------------------------------------|-------------------------------------------------------------|------------------------------|-------------------------------------|----------------------------------------------------------------------------------------------------|----------------------------------------------------------------------------------------------------|---------------------|
| <image/>                                                                                                    | 2. Select se                                                                                                    | ervice pla                                                                                                    | an as sh                                       | own below.                                                  |                              |                                     |                                                                                                    |                                                                                                    |                     |
|                                                                                                    |                                                                                                    | <u> </u>                                                                                                    |                                                |                                                             |                              |                                     | manual . Instant                                                                                                    | ment band broad                                                                                                    | Pressed and and a   |
| The intervence integrate water integrate integrate inte | 1       Integrated Service Technical Application       VIN W023317       Operations     Vehic       Hit list     Te       Measures plan     Finant                                                                                                    | le information Veh<br>mar<br>3<br>report                                                                                                    | ide<br>nagement<br>gramming plag               | Calculating ma<br>rervice plan                              | 1                            | 24/09/2019 13:04                    | 14 🛕 🕎                                                                                                    | KL 15: K                                                                                                    | ₩ ×<br>₩ ×<br>1.30: |
| Person intermediation of measures plan closess" and the screeen changes, click execute measures plan.         3. After the "calculation of measures plan closes" and the screeen changes, click execute measures plan.         Image: the the the the the the the the the the                                                                                                    | Type Planned ac                                                                                                    | tions                                                                                                    |                                                | Software version Integr. iev                                | vel (actual): S18T-19-07-55  | 5 integr. level (target): S18T-19   | -07-555                                                                                                    | Origin Sta                                                                                                    | ate 🔅               |
| A fore the "calculation of measures plan closes" and the screen changes, click execute cases plan.                                                                                                    |                                                                                                    | Please wait<br>The calculation<br>The full scope o                                                                                                    | of the measures plar<br>of the work required v | n is still in progress.<br>Will become available only after | completion of the calculati  | on.                                 |                                                                                                    |                                                                                                    |                     |
|                                                                                                    |                                                                                                    |                                                                                                    |                                                |                                                             |                              |                                     |                                                                                                    |                                                                                                    |                     |
| View         View         View <th< th=""><th>3. After the measure</th><th>"calculat<br/>s plan.</th><th>tion of m</th><th>neasures pla</th><th>n closes" a</th><th>24/09/2019 18:44:48</th><th>n changes</th><th>s, click exec</th><th>cute</th></th<>                                                                                                    | 3. After the measure                                                                                                    | "calculat<br>s plan.                                                                                                    | tion of m                                      | neasures pla                                                | n closes" a                  | 24/09/2019 18:44:48                 | n changes                                                                                                    | s, click exec                                                                                                    | cute                |
| Operations Vehicle information management Service plan   Het list Test plan Programming plan     Measures plan Final report     Type Planned actions     Software version integr (weil (actual)) \$187-19-03-548     Boftware version Origin State     Software version Integr (weil (actual)) \$187-19-03-548     Software version Integr (weil (actual)) \$187-19-03-548     Software version Integr (weil (actual)) \$187-19-03-548     Software version Integr (weil (actual)) \$187-19-03-548     Software version Integr (weil (actual)) \$187-19-03-548     Software version Integr (weil (actual)) \$187-19-03-548     Software version Integr (weil (actual)) \$187-19-03-548     Software version Integr (weil (actual)) \$187-19-03-548     Software version Integr (weil (actual)) \$187-19-03-548     Software version Integr (weil (actual)) \$187-19-03-548     Software version Integr (weil (actual)) \$187-19-03-548     Software version Integr (weil (actual)) \$187-19-03-548     Software version Integr (weil (actual)) \$187-19-03-548     Software version Integr (weil (actual)) \$187-19-03-548     DB Save (actual) \$187-19-03-548     DB Save (actual) \$187-19-03-558     DB Save (actual) \$187-19-03-558                                                                                                    | VIN W022919                                                                                                    | Vehicle TOYOTA/J                                                                                                    | 29/Coupe/ - /B58/AUTO                          | O/US/LL/2019/03                                             |                              |                                     | KL 15:                                                                                                    | KL 30:                                                                                                    |                     |
| Ht list       Test plan       Peggamming plan         Weakvers glan       Find report         Type       Planned actions       Origin       Stata         Software scions       Software version       Integr. level (arget): 8187-19-03-548       Integr. level (arget): 8187-19-07-555         Software scions       Software scions       Integr. level (arget): 8187-19-07-555         Software scions       Logistics       Image: level (arget): 8187-19-07-555         Software scions       Logistics       Image: level (arget): 8187-19-07-555         Software scions       Logistics       Image: level (arget): 8187-19-07-555         Software scions       Logistics       Image: level (arget): 8187-19-07-555         Software scions       Logistics       Image: level (arget): 8187-19-07-555         DDS       Seve Individual data HU-H       Logistics       Image: level (arget): 8187-19-07-555         IDR       Poggamming ADS       Logistics       Image: level (arget): 8187-19-07-555         PRG       Poggamming DE       Logistics       Image: level (arget): 8187-19-07-555         PRG       Poggamming FLS       Logistics       Image: level (arget): 8187-19-07-555         PRG       Poggamming FLS       Logistics       Image: level (arget): 8187-19-07-555         PRG       Poggamming HSNR <td>Operations</td> <td>Vehicle information</td> <td>management</td> <td>Service plan</td> <td></td> <td></td> <td></td> <td></td> <td></td>                                                                                                    | Operations                                                                                                    | Vehicle information                                                                                                    | management                                     | Service plan                                                |                              |                                     |                                                                                                    |                                                                                                    |                     |
| Measures plan       Final respont         Type       Planned actions       Orgin       State       Image: lavel (actual): S187-19-035-568       Image: lavel (actual): S187-19-035-568       Image: la                                                                                                    | Hit list                                                                                                    | Test plan                                                                                                    | Programming plan                               |                                                             |                              |                                     |                                                                                                    |                                                                                                    |                     |
| Type       Planned actions       Origin       State       Image: State actions         IDS       Software version       Integr. level (actual): S187:19:03:548       Integr. level (actual): S187:19:03:548       Integr. level (actual): S187:19:03:558       Integr. level (actual): S187:19:03:558       Integr. level (actual): S187:19:0                                                                                                    |                                                                                                    | Final report                                                                                                    |                                                |                                                             |                              |                                     |                                                                                                    |                                                                                                    |                     |
| IDS       Save Individual data HU-H       Logistics       Image: Comparised Comparised Comparise                            | Measures plan                                                                                                    |                                                                                                    |                                                |                                                             |                              |                                     |                                                                                                    |                                                                                                    |                     |
| DR       Restore individual data HU-H       Logistics       I         PRG       Programming ACSM       Logistics       I         PRG       Programming BDC       Logistics       I         PRG       Programming DME       Logistics       I         PRG       Programming DSC       Logistics       I         PRG       Programming EQS       Logistics       I         PRG       Programming EQS       Logistics       I         PRG       Programming FPS       Logistics       I         PRG       Programming FPS       Logistics       I         PRG       Programming FLE       Logistics       I         PRG       Programming FLE       Logistics       I         PRG       Programming FRS       Logistics       I         PRG       Programming FRS       Logistics       I         PRG       Programming RS       Logistics       I         PRG       Programming HRSNL       Logistics       I         PRG       Programming HRSNL       Logistics       I         PRG       Programming HRSNL       Logistics       I         PRG       Programming HRSNL       Logistics       I         <                                                                                                    | Measures plan<br>Type Plan                                                                                                    | nned actions                                                                                                    |                                                | Software version Integr. level (a                           | ctual): S18T-19-03-546 Inte  | gr. level (target): \$18T-19-07-555 | Origin                                                                                                    | State 1                                                                                                    |                     |
| PRG       Programming ACSM       Logistics       Image: Comparison of the comparison of the compar                            | Measures plan Type Plan Software IDS Server                                                                                                    | are actions                                                                                                    |                                                | Software version Integr. ievel (a                           | ctual): 318T-19-03-546 Inte  | gr. level (target): S18T-19-07-555  | Origin                                                                                                    | State                                                                                                    |                     |
| PRG       Programming BDC       Logistics       I         PRG       Programming DME       Logistics       I         PRG       Programming DSC       Logistics       I         PRG       Programming EGS       Logistics       I         PRG       Programming FLE       Logistics       I         PRG       Programming FLE       Logistics       I         PRG       Programming FLE       Logistics       I         PRG       Programming FLE       Logistics       I         PRG       Programming HRSN       Logistics       I         PRG       Programming HRSNL       Logistics       I         PRG       Programming HRSNL       Logistics       I         PRG       Programming HRSNL       Logistics       I         PRG       Programming HRSNL       Logistics       I         PRG       Programming HRSNL       Logistics       I         PRG       Programming HRSNL       Logistics       I         PRG       Programming HRSNL       Logistics       I         PRG       Programming HRSNL       Logistics       I                                                                                                    | Measures plan Type Plan Softwa IDS Save IDR Rest                                                                                                    | nned actions<br>are actions<br>a Individual data HU-H<br>ore individual data HU-H                                                                                                    | н                                              | Software version Integr. level (a                           | ctuel): S18T-19-03-546 Inte  | gr. level (target): S18T-19-07-555  | Origin<br>Logistics<br>Logistics                                                                                                    | State ()                                                                                                    |                     |
| PRG       Programming DME       Logistics       Image: Comparison of the comparison of the compari                            | Measures plan Type Plan Softwa IDS Save IDR Rest PRG Prog                                                                                                    | are actions<br>are actions<br>a individual data HU-H<br>tore individual data HU-H<br>ramming ACSM                                                                                                    | н                                              | Software version Integr. level (a                           | ctuel): \$187-19-03-546 Inte | gr. løvel (target): S18T-19-07-555  | Origin<br>Logistics<br>Logistics<br>Logistics                                                                                                    | State                                                                                                    |                     |
| PRG       Programming DSC       Logistics       Image: Comparison of the comparison of the compari                            | Measures plan           Type         Plan           Softwi         IDS           IDS         Save           IDR         Rest           PRG         Prog           PRG         Prog                                                                                                    | are actions<br>are actions<br>a individual data HU-H<br>tore individual data HU-F<br>ramming ACSM<br>ramming BDC                                                                                                    | н                                              | Software version Integr. level (a                           | ctual): S18T-19-03-546 Inte  | gr. level (target): S18T-19-07-555  | Origin<br>Logistics<br>Logistics<br>Logistics<br>Logistics                                                                                                    | Stato                                                                                                    |                     |
| PRG       Programming EGS       Logistics       Image: Comparison of the comparison of the compari                            | Measures plan           Type         Plan           Softw.         IDS           IDS         Save           IDR         Rest           PRG         Prog           PRG         Prog           PRG         Prog                                                                                                    | nned actions<br>are actions<br>e individual data HU-H<br>tore individual data HU-H<br>ramming ACSM<br>tramming BDC<br>ramming DME                                                                                                    | н                                              | Software version Integr. level (e                           | ctual): S18T-19-03-546 Inte  | gr. level (target): S18T-19-07-555  | Origin<br>Logistics<br>Logistics<br>Logistics<br>Logistics<br>Logistics                                                                                                    | State 1                                                                                                    |                     |
| PRG       Programming EPS       Logistics       Image: Comparison of the comparison of the compari                            | Measures plan           Type         Plan           Softward         Softward           IDS         Sarward           IDR         Rest           PRG         Prog           PRG         Prog           PRG         Prog           PRG         Prog                                                                                                    | nned actions<br>are actions<br>individual data HU-H<br>rore individual data HU-H<br>ramming ACSM<br>pramming BDC<br>ramming DME<br>ramming DSC                                                                                                    | н                                              | Software version Integr. level (e                           | ctual): S18T-19-03-546 Inte  | gr. level (target): \$18T-19-07-555 | Origin<br>Logistics<br>Logistics<br>Logistics<br>Logistics<br>Logistics<br>Logistics<br>Logistics                                                                                                    | State 1                                                                                                    |                     |
| PRG       Programming FLEL       Logistics       Image: Comparison of the second second sec                            | Measures plan           Type         Plan           Softward         Softward           IDS         Sarward           IDR         Rest           PRG         Prog           PRG         Prog           PRG         Prog           PRG         Prog           PRG         Prog           PRG         Prog                                                                                                    | nned actions<br>are actions<br>individual data HU-H<br>tore individual data HU-H<br>ramming ACSM<br>pramming BDC<br>pramming DME<br>ramming DSC<br>ramming EGS                                                                                                    | н                                              | Software version Integr. level (e                           | ctual): S18T-19-03-546 Inte  | gr. level (target): S18T-19-07-555  | Origin Logistics Logistics Logistics Logistics Logistics Logistics Logistics Logistics Logistics Logistics Logistics                                                                                                    | State 1                                                                                                    |                     |
| PRG       Programming FLER       Logistics       Image: Comparison of the second second sec                            | Measures plan           Type         Plan           Softward         Softward           IDS         Sarward           IDR         Rest           PRG         Prog           PRG         Prog           PRG         Prog           PRG         Prog           PRG         Prog           PRG         Prog           PRG         Prog           PRG         Prog           PRG         Prog           PRG         Prog           PRG         Prog           PRG         Prog           PRG         Prog                            | nned actions<br>are actions<br>individual data HU-H<br>tore individual data HU-H<br>ramming ACSM<br>pramming BDC<br>pramming DBC<br>ramming DSC<br>ramming EGS<br>ramming EPS                                                                                                    | н                                              | Software version Integr. level (a                           | ctuel): S18T-19-03-546 Inte  | gr. level (target): S18T-19-07-555  | Origin Cojistics Logistics Logistics | State         ●           □         □           □         □           □         □           □         □           □         □           □         □           □         □           □         □           □         □           □         □           □         □           □         □           □         □           □         □                                                                                                    |                     |
| PRG     Programming FRS     Logistics     Image: Comparison of the second second sec              | Measures plan           Type         Plan           Softward         Softward           IDS         Sarvet           IDR         Rest           PRG         Prog           PRG         Prog           PRG         Prog           PRG         Prog           PRG         Prog           PRG         Prog           PRG         Prog           PRG         Prog           PRG         Prog           PRG         Prog           PRG         Prog           PRG         Prog           PRG         Prog           PRG         Prog  | nned actions are actions individual data HU-H tore individual data HU-H gramming ACSM gramming BDC gramming DBC gramming DSC gramming EGS gramming EGS gramming EPS gramming FLEL                                                                                                    | н                                              | Software version Integr. level (e                           | ctual): S18T-19-03-546 Inte  | gr. level (target): S18T-19-07-555  | Origin Cojistics Logistics Logistics | State         ■           □         ■           □         □           □         □           □         □           □         □           □         □           □         □           □         □           □         □           □         □           □         □           □         □           □         □           □         □           □         □           □         □                                                                                                    |                     |
| PRG     Programming GHAS     Logistics     Image: Compare the second second s              | Measures plan           Type         Plan           Softward         Softward           IDS         Sarward           IDR         Rest           PRG         Prog           PRG         Prog           PRG         Prog           PRG         Prog           PRG         Prog           PRG         Prog           PRG         Prog           PRG         Prog           PRG         Prog           PRG         Prog           PRG         Prog           PRG         Prog           PRG         Prog                            | are actions<br>individual data HU-H<br>tore individual data HU-H<br>tore individual data HU-H<br>ramming ACSM<br>pramming BDC<br>pramming DBC<br>pramming DSC<br>pramming EQS<br>tramming EQS<br>tramming FLEL<br>ramming FLEL                                                                                                    | H                                              | Software version Integr. level (#                           | ctual): S18T-19-03-546 Inte  | gr. level (target): S18T-19-07-555  | Origin       Logistics       Logistics                                                                                                    | State         •           •         •           •         •           •         •           •         •           •         •           •         •           •         •           •         •           •         •           •         •           •         •           •         •           •         •           •         •           •         •           •         •           •         •           •         •           •         •           •         •           •         •           •         •           •         •           •         •           •         •           •         •           •         •           •         •                                                                                                    |                     |
| PRG     Programming HRSNL       PRG     Programming HRSNR       Doc     Logistics                                                                                                    | Vecasures plan           Type         Plan           Softward         Softward           IDS         Sarvet           IDR         Rest           PRG         Prog           PRG         Prog           PRG         Prog           PRG         Prog           PRG         Prog           PRG         Prog           PRG         Prog           PRG         Prog           PRG         Prog           PRG         Prog           PRG         Prog           PRG         Prog           PRG         Prog           PRG         Prog | are actions<br>individual data HU-H<br>tore individual data HU-H<br>tore individual data HU-H<br>pramming ACSM<br>pramming BDC<br>pramming DNE<br>pramming DSC<br>pramming EQS<br>pramming EQS<br>pramming FLEL<br>ramming FLEL<br>ramming FLER<br>ramming FRS                                                                                                    | н                                              | Software version Integr. level (#                           | ctual): S18T-19-03-546 Inte  | gr. level (target): S18T-19-07-555  | Origin Cojistics Logistics Logistics | State         •           •         •           •         •           •         •           •         •           •         •           •         •           •         •           •         •           •         •           •         •           •         •           •         •           •         •           •         •           •         •           •         •           •         •           •         •           •         •           •         •           •         •           •         •           •         •           •         •           •         •           •         •                                                                                                    |                     |
| PRG     Programming HRSNR       Doctor     Distribution                                                                                                    | Measures plan       Type     Plan       Software     Software       IDS     Sarvet       IDR     Rest       PRG     Prog       PRG     Prog                                                                                                    | are actions<br>are actions<br>individual data HU-H<br>tore individual data HU-H<br>pramming ACSM<br>pramming BDC<br>pramming DBC<br>pramming DSC<br>pramming EQS<br>pramming EQS<br>pramming FLEL<br>ramming FLEL<br>ramming FLS<br>ramming GHAS                                                                                                    | н                                              | Software version Integr. level (#                           | ctual): S18T-19-03-546 Inte  | gr. level (target): S18T-19-07-555  | Origin       Logistics       Logistics                                                                                                    | State         •           •         •           •         •           •         •           •         •           •         •           •         •           •         •           •         •           •         •           •         •           •         •           •         •           •         •           •         •           •         •           •         •           •         •           •         •           •         •           •         •           •         •           •         •           •         •           •         •           •         •           •         •           •         •           •         •           •         •           •         •           •         •           •         •           •         • |                     |
|                                                                                                    | Measures plan       Type     Plan       Software     Software       IDS     Sarvet       IDR     Rest       PRG     Prog       PRG     Prog                                                                      | are actions are actions are actions are individual data HU-H tore individual data HU-H gramming ACSM gramming BDC gramming DNE gramming DSC gramming EQS gramming EQS gramming FLEL gramming FLEL gramming FLER gramming GHAS gramming GHAS gramming HRSNL                                                                                                    | н                                              | Software version Integr. level (#                           | ctual): S18T-19-03-546 Inte  | gr. level (target): S18T-19-07-555  | Origin       Logistics       Logistics                                                                                                    | State         •           •         •           •         •           •         •           •         •           •         •           •         •           •         •           •         •           •         •           •         •           •         •           •         •           •         •           •         •           •         •           •         •           •         •           •         •           •         •           •         •           •         •           •         •           •         •           •         •           •         •           •         •           •         •           •         •                                                                                                    |                     |
|                                                                                                    | Measures plan       Type     Plan       Software     Software       IDS     Save       IDR     Rest       PRG     Prog       PRG     Prog                                  | are actions are actions are actions are individual data HU-H tore individual data HU-H pramming ACSM pramming BDC pramming DBC pramming DBC pramming CSS pramming FLS pramming FLE pramming FLE pramming FLE pramming FLS pramming GHAS pramming GHAS pramming HRSNL pramming HRSNR pramming HRSNR | H                                              | Software version Integr. level (#                           | ctual): S18T-19-03-546 Inte  | gr. level (target): S18T-19-07-555  | Origin       Logistics       Logistics                                                                                                    | State         1                                                                                                    |                     |
| Display operations Execute service Report measures                                                                                                    | Vessures plan       Type     Plan       Software       IDS     Sarve       IDR     Rest       PRG     Prog       PRG     Prog                           | are actions<br>are actions<br>individual data HU-H<br>tore individual data HU-H<br>ramming ACSM<br>yramming BDC<br>yramming DDC<br>yramming DDC<br>yramming DDC<br>yramming CSS<br>yramming FLSL<br>yramming FLSL<br>yramming FLSL<br>yramming GHAS<br>yramming GHAS<br>yramming HRSNL<br>yramming HRSNL                                                                                                    | н                                              | Software version Integr. level (#                           | ctual): S18T-19-03-546 Inte  | pr. level (target): \$18T-19-07-555 | Origin       Logistics       Logistics                                                                                                    | State <td></td>                                                                                                    |                     |

| 1                                 |                                               |                                                                                                    | 24/09/2019 14:17:18                        | A .            | P ? 포 🛛        |
|-----------------------------------|-----------------------------------------------|----------------------------------------------------------------------------------------------------|--------------------------------------------|----------------|----------------|
| Integrated Service<br>Application | vice Technical                                |                                                                                                    |                                            |                |                |
| IN W013828                        | Vehicle                                       | TOYOTA/J29/Coupe/ - /B48/AUTO/ECE/LL/2019/03                                                                                                    |                                            | KL             | 15: - KL 30: - |
| Operations                        | Vehicle in                                    | formation formanagement Service plan                                                                                                    |                                            |                |                |
| Hit list                          | Test plan                                     | Programming plan                                                                                                    |                                            |                | e              |
|                                   | Cinel and                                     | Enabling codes required                                                                                                    |                                            |                |                |
| Type<br>COD<br>COD                | Planned actic<br>Encoding TRS<br>Encoding VDF | in order to execute the measures plan, additional enabling codes are required. In a req<br>01B10001 - High-beam assistant<br>Note: By selecting "Import" you consent to downloading the listed enabling codes for a l | ares downloading the tollowing enabling co | ies for a fee: | State (i       |
| COD                               | Encoding VIP                                  |                                                                                                    |                                            |                | 0              |
| FCA                               | Activate enabl                                | X Import                                                                                                    |                                            |                |                |
|                                   | Pre-/Postprocer                               |                                                                                                    |                                            |                |                |
| ABL                               | CBS Service I                                 |                                                                                                    |                                            |                |                |
| ABL                               | CBS data reco                                 | Check this box.                                                                                                    |                                            |                |                |
| ABL                               | CBS data reco                                 |                                                                                                    |                                            |                |                |
| ABL                               | Check EPS ini                                 |                                                                                                    |                                            |                |                |
| ABL                               | Control units r                               |                                                                                                    |                                            |                |                |
| ABL                               | Delete fault m                                |                                                                                                    |                                            |                |                |
| ABL                               | Heating and a                                 |                                                                                                    |                                            |                |                |
| ABL                               | Lock airbag                                   |                                                                                                    |                                            |                |                |
| ABL                               | MOST: Storing                                 |                                                                                                    |                                            |                |                |
| ABL                               | Run the Powe                                  |                                                                                                    |                                            |                | Ø              |
| ABL                               | Update online                                 | Cancel Keyboard                                                                                                    | Eleck Next                                 |                |                |
| UPD                               | SVT update                                    |                                                                                                    |                                            | System         |                |

4. Click OK. 24/09/2019 18:46:30 🍙 🖳 🖉 ? 🗔 Integrated Service Technical Application ÷Ö-KL 30: -VIN W022919 Executing measures plan KL 15: -Vehicle infe Operatio Hit list Test plan Final report Infor IDS Save individual data HU-H Ignition turned on?  $\bigcirc$ Logistics Restore individual data HU-H 0 IDR Logistics PRG Programming ACSM Logistics 0 PRG Programming BDC Logistics 0  $\bigcirc$ PRG Programming DME Logistics Õ PRG Programming DSC Logistics 0 PRG Programming EGS Logistics 0 PRG Programming EPS Logistics ок  $\bigcirc$ PRG Programming FLEL Logistics PRG Programming FLER 0 Logistics

#### 5. Check the warnings listed prior to proceeding.

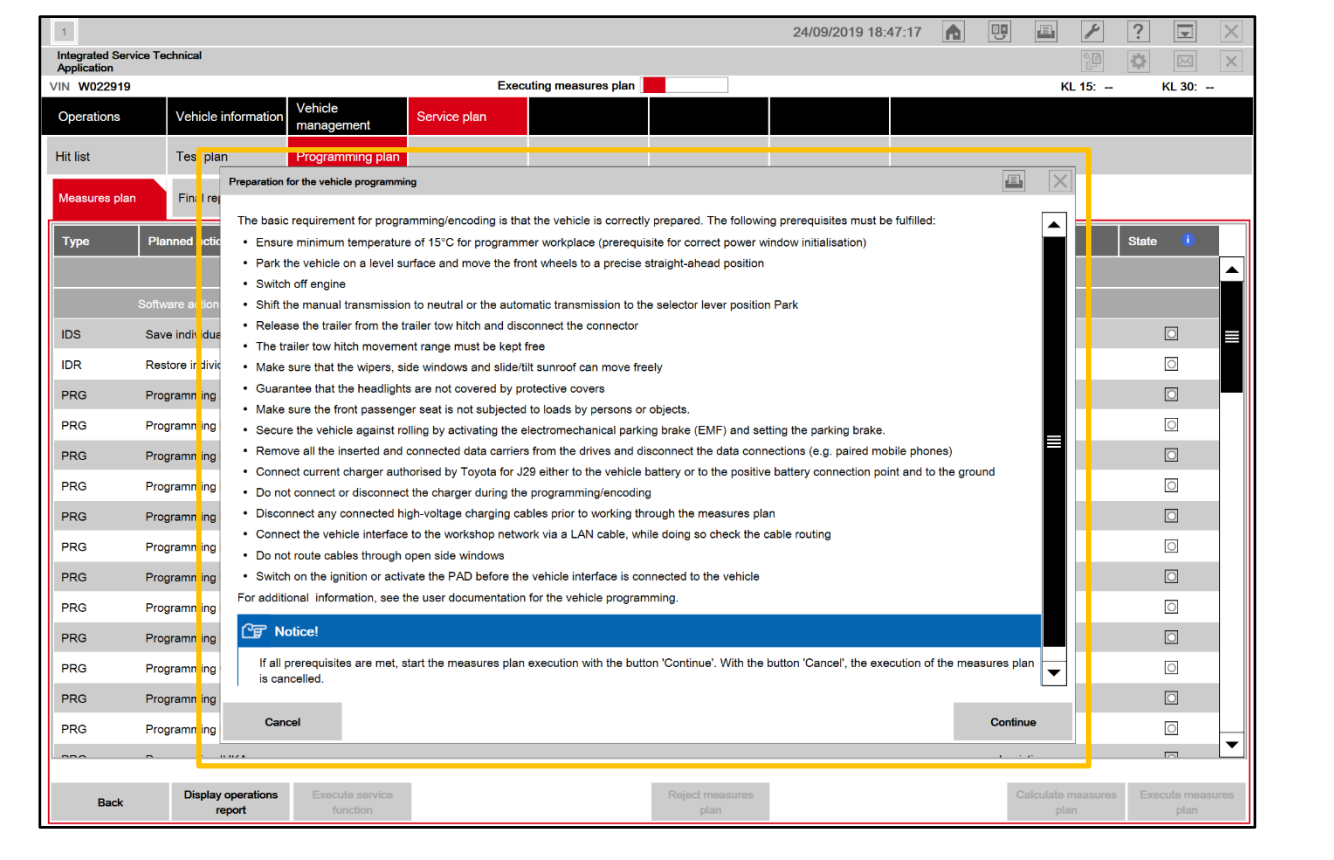

#### 6. WARNINGS:

| NG<br>Other and the second second | <ol> <li>DO NOT put your head or hand in the<br/>window of the vehicle you are<br/>reprogramming. Since the window may<br/>close automatically at the time of<br/>initialization, there is the risk of being<br/>pinched and injured.</li> </ol> |
|----------------------------------------------------------------------------------------------------|----------------------------------------------------------------------------------------------------|
| NG Do not Open and Close                                                                                                    | <ol> <li>DO NOT open or close the driver's door<br/>and other door during the programming<br/>routine.</li> </ol>                                                                                                    |
|                                                                                                    | <ol> <li>The Programming could take 30 minutes,<br/>ensure that the vehicle is not accidentally<br/>disturbed by other team members during<br/>the reprogramming.</li> </ol>                                                                     |

7. The reprogramming progress status of each ECU is displayed in the 'Status' column. The overall progress status is indicated at the top of the screen.

#### NOTICE:

- Even when the "Status" column is filled with checkmarks (✓), always check the display at the top center of the screen (header line) for the progress status, because initialization and other work is being carried out in addition to reprogramming.
- Wait until the reprograming in finished before manipulating the ISTA software to avoid interfering with the reprogramming.

| IN W009049 Executing software actions Remaining time; 8 minutes |                           |                       |                  |  |   |                           |  | KL 15: - KL 30: - |        |   | - |
|-----------------------------------------------------------------|---------------------------|-----------------------|------------------|--|---|---------------------------|--|-------------------|--------|---|---|
| Cases                                                           | Vehicle<br>information    | Vehicle<br>management | Service plan     |  |   |                           |  |                   |        |   |   |
| Hit list                                                        | Test plan                 | Programming p         | lan              |  |   |                           |  |                   |        |   |   |
| Action plan                                                     | Final report              |                       |                  |  |   |                           |  |                   |        |   |   |
| Тура                                                            | Planned actions           |                       |                  |  |   |                           |  | Source            | Status |   |   |
|                                                                 |                           |                       | Software version |  |   | ul (target) \$187-19-03-5 |  |                   |        |   | - |
|                                                                 | Software actions          |                       |                  |  |   |                           |  |                   |        |   |   |
| IDS                                                             | Save individual data HU-I | 4                     |                  |  |   |                           |  | Logistics         |        | ~ |   |
| IDR                                                             | Restore individual data H | U-H                   |                  |  |   |                           |  | Logistics         |        |   |   |
| PRG                                                             | Program DSC               |                       |                  |  |   |                           |  | Logistics         |        | 0 |   |
| PRG                                                             | Program HRSNL             |                       |                  |  |   |                           |  | Logistics         | 6      |   |   |
| PRG                                                             | Program HRSNR             |                       |                  |  |   |                           |  | Logistics         |        | 1 |   |
| PRG                                                             | Program VIP               |                       |                  |  |   |                           |  | Logistics         |        |   |   |
| COD                                                             | Code BDC                  |                       |                  |  |   |                           |  | Logistics         |        |   |   |
| COD                                                             | Code DSC                  |                       |                  |  |   |                           |  | Logistics         |        |   |   |
| COD                                                             | Code HRSNL                |                       |                  |  |   |                           |  | Logistics         |        |   | - |
|                                                                 |                           |                       |                  |  | - |                           |  |                   | 1.0    |   |   |

|                                                                                                    |                                                                                                    |                                                                                                    |                                                     |                       | A 🙂 🕮                                                                                                    | 1 ? 6                                                                                  |
|----------------------------------------------------------------------------------------------------|----------------------------------------------------------------------------------------------------|----------------------------------------------------------------------------------------------------|-----------------------------------------------------|-----------------------|----------------------------------------------------------------------------------------------------|----------------------------------------------------------------------------------------|
| Integrated S<br>Application                                                                                                    | ervice Technical                                                                                                    |                                                                                                    |                                                     |                       |                                                                                                    | 2P (0) (0)                                                                             |
| VIN W0090                                                                                                    | 49<br>Mahirta Mahirta                                                                                                    | Executing follow-up                                                                                                    | p operations                                        |                       | KL 1                                                                                                    | 15: – KL                                                                               |
| Cases                                                                                                    | information management                                                                                                    | nt Service plan                                                                                                    |                                                     |                       | _                                                                                                    |                                                                                        |
| Hit list                                                                                                    | Test plan Programmir                                                                                                    | ng plan                                                                                                    |                                                     |                       |                                                                                                    |                                                                                        |
| Action plan                                                                                                    | Final report                                                                                                    |                                                                                                    |                                                     |                       |                                                                                                    |                                                                                        |
| Тура                                                                                                    | Planned actions                                                                                                    |                                                                                                    |                                                     |                       | Source                                                                                                    | Status                                                                                 |
|                                                                                                    |                                                                                                    |                                                                                                    |                                                     |                       |                                                                                                    |                                                                                        |
|                                                                                                    | Software actions                                                                                                    |                                                                                                    |                                                     |                       |                                                                                                    |                                                                                        |
| IDS                                                                                                    | Save individual data HU-H                                                                                                    |                                                                                                    |                                                     |                       | Logistics                                                                                                    | ~                                                                                      |
| IDR                                                                                                    | Restore individual data HU-H                                                                                                    |                                                                                                    |                                                     |                       | Logistics                                                                                                    | ~                                                                                      |
| PRG                                                                                                    | Program DSC                                                                                                    |                                                                                                    |                                                     |                       | Logistics                                                                                                    | ~                                                                                      |
| PRG                                                                                                    | Program HRSNL                                                                                                    |                                                                                                    |                                                     |                       | Logistics                                                                                                    | ~                                                                                      |
| PRG                                                                                                    | Program HRSNR                                                                                                    |                                                                                                    |                                                     |                       | Logistics                                                                                                    | ~                                                                                      |
| PRG                                                                                                    | Program VIP                                                                                                    |                                                                                                    |                                                     |                       | Logistics                                                                                                    | 1                                                                                      |
| COD                                                                                                    | Code BDC                                                                                                    |                                                                                                    |                                                     |                       | Logistics                                                                                                    | ~                                                                                      |
| 000                                                                                                    | Code USC                                                                                                    |                                                                                                    |                                                     |                       | Logistics                                                                                                    | ~                                                                                      |
| 000                                                                                                    | Code Finant.                                                                                                    |                                                                                                    |                                                     |                       | cognics                                                                                                    | ~                                                                                      |
| Deed                                                                                                    | Display Service Parlams                                                                                                    | an vican                                                                                                    |                                                     |                       | Currentato a                                                                                                    | ction (in the                                                                          |
| ne fol<br>o cor<br>ructic                                                                                                    | lowing "Informatio<br>atinue the follow-up<br>ons and carry out in                                                                                                    | n" dialog box i<br>o operation. Af<br>nitialization and                                                                                                    | s displayed duri<br>ter reprogramm<br>d other work. | ng "Exe<br>ing is co  | cuting follov<br>mplete, foll                                                                                                    | w-up oj<br>low the                                                                     |
| ne fol<br>o cor<br>ructio                                                                                                    | lowing "Informatio<br>atinue the follow-up<br>ons and carry out in                                                                                                    | n" dialog box is<br>o operation. Af<br>nitialization and                                                                                                    | s displayed duri<br>ter reprogramm<br>d other work. | ng "Exe<br>ing is co  | cuting follov<br>mplete, foll                                                                                                    | w-up or<br>low the                                                                     |
| ne fol<br>o cor<br>ructic                                                                                                    | lowing "Informatio<br>atinue the follow-up<br>ons and carry out in<br>evice Technical                                                                                                    | n" dialog box is<br>o operation. Af<br>nitialization and                                                                                                    | s displayed duri<br>ter reprogramm<br>d other work. | ng "Exe<br>ing is co  | cuting follow<br>mplete, foll                                                                                                    | w-up op<br>low the                                                                     |
| ne fol<br>o cor<br>ructio<br>ructio                                                                                                    | lowing "Informatio<br>atinue the follow-up<br>ons and carry out in<br>evice Technical<br>9<br>Vehicle Vehicle<br>information Vehicle                                                                                                    | n" dialog box is<br>o operation. Af<br>nitialization and<br>Executing follow up<br>Service plan                                                                                                    | s displayed duri<br>ter reprogramm<br>d other work. | ng "Exe<br>ing is co  | cuting follow<br>mplete, foll                                                                                                    | w-up o<br>low the                                                                      |
| ne fol<br>o cor<br>ructic<br>ructic<br>ructic<br>ructic<br>ructic<br>ructic<br>cor<br>cases<br>Hit list                                                                                                    | lowing "Informatio<br>atinue the follow-up<br>ons and carry out in<br>evice Technical<br>49<br>Vehicle Vehicle<br>information Programmin<br>Test plan Programmin                                                                                                    | n" dialog box is<br>o operation. Af<br>nitialization and<br>Executing follow up<br>to Service plan                                                                                                    | s displayed duri<br>ter reprogramm<br>d other work. | ng "Exec<br>ing is co | cuting follow<br>mplete, foll                                                                                                    | w-up oj<br>low the                                                                     |
| ne fol<br>o cor<br>ructic<br>ructic<br>ruc | lowing "Informatio<br>atinue the follow-up<br>ons and carry out in<br>evece Technical<br>9<br>Vehicle Vehicle<br>Information Programmin<br>Final report                                                                                                    | n" dialog box is<br>o operation. Af<br>nitialization and<br>Executing follow-up<br>nt Service plan                                                                                                    | s displayed duri<br>ter reprogramm<br>d other work. | ng "Exe<br>ing is co  | cuting follow<br>mplete, foll                                                                                                    | w-up or<br>low the                                                                     |
| ne fol<br>o cor<br>ructic<br>Integrated S<br>Application<br>VIN W0050<br>Cases<br>Hit list<br>Action plan                                                                                                    | lowing "Informatio<br>atinue the follow-up<br>ons and carry out in<br>ervice Technical<br>Vehicle Vehicle<br>Information Programmin<br>Final report                                                                                                    | n" dialog box is<br>o operation. Af<br>nitialization and<br>Executing follow up<br>to Service plan                                                                                                    | s displayed duri<br>ter reprogramm<br>d other work. | ng "Exec<br>ing is co | cuting follow<br>mplete, foll                                                                                                    | w-up or<br>low the                                                                     |
| ne fol<br>o cor<br>ructic<br>Integrated 5<br>Application<br>VIN W0050<br>Cases<br>Hit list<br>Action plan<br>Type                                                                                                    | lowing "Informatio<br>atinue the follow-up<br>ons and carry out in<br>evvice Technical<br>9<br>Vehicle Vehicle<br>information Programmin<br>Final report<br>Planned actions                                                                                                    | n" dialog box is<br>o operation. Af<br>nitialization and<br>Executing follow up<br>nt Service plan<br>g plan<br>Information<br>There are still fault of<br>Switch to troublesho                            | s displayed duri<br>ter reprogramm<br>d other work. | ng "Exer<br>ing is co | Cuting follow<br>mplete, foll<br>Market (Second<br>Second                                                                                                    | w-up or<br>low the                                                                     |
| ne fol<br>o cor<br>ructic<br>i<br>tritegrated S<br>Application<br>VIN W0050<br>Cases<br>Hit list<br>Action plan                                                                                                    | lowing "Information<br>tinue the follow-up<br>ons and carry out in<br>evice Technical<br>y<br>Vehicle Vehicle Management<br>Test plan Programmin<br>Final report<br>Permed actions                                                                                                    | n" dialog box is<br>o operation. Af<br>nitialization and<br>Executing follow up<br>nt Service plan<br>g plan<br>Information<br>Information                                                                 | s displayed duri<br>ter reprogramm<br>d other work. | ng "Exer<br>ing is co | cuting follow<br>mplete, foll<br>ka 18                                                                                                    | W-up op<br>low the                                                                     |
| ne fol<br>o cor<br>ructic<br>Integrated S<br>Application<br>VIN W0090<br>Cases<br>Hit list<br>Action plan<br>Type                                                                                                    | lowing "Informatio<br>atinue the follow-up<br>ons and carry out in<br>evice Technical<br>y<br>Vehicle Vehicle<br>information Programmin<br>Final report<br>Planned actions:<br>Software actions<br>Save individual data HU-H                                                                                                    | n" dialog box is<br>o operation. Af<br>nitialization and<br>Executing follow-up<br>nt Service plan<br>ng plan<br>Information<br>There are still fault of<br>Switch to troublesho<br>the faults present the | s displayed duri<br>ter reprogramm<br>d other work. | ng "Exec<br>ing is co | Cuting follow<br>mplete, foll<br>KL 15<br>KL 15<br>KL 15<br>KL 15<br>KL 15                                                                                                    | W-up o<br>low the                                                                      |
| ne fol<br>o cor<br>ructio<br>Integrated S<br>Application<br>VIN W00900<br>Cases<br>Hit list<br>Action plan<br>Type<br>IDS<br>IDR                                                                                                    | lowing "Informatio<br>atinue the follow-up<br>ons and carry out in<br>evice Technical<br>y<br>Vehicle Vehicle<br>information Programmin<br>Final report<br>Planned actions<br>Software actions<br>Save individual data HU-H<br>Restore individual data HU-H                                                                                                    | n" dialog box is<br>o operation. Af<br>nitialization and<br>Executing follow up<br>nt Service plan<br>g plan<br>Information<br>There are still fault o<br>Switch to troublesho<br>the faults present the   | s displayed duri<br>ter reprogramm<br>d other work. | ng "Exer<br>ing is co | Cuting follow<br>mplete, foll<br>M. 12<br>KL 12<br>KL | W-up o<br>low the                                                                      |
| ne fol<br>o cor<br>ructic<br>ructic<br>ruc | lowing "Informatio<br>atinue the follow-up<br>ons and carry out in<br>ervice Technical<br>9<br>Vehicle Vehicle<br>information Programmir<br>Final report<br>Planned actions<br>Software actions<br>Save individual data HU-H<br>Restore individual data HU-H<br>Program DSC                                                                                                    | n" dialog box is<br>o operation. Af<br>nitialization and<br>Executing follow-up<br>nt Service plan<br>g plan<br>Information<br>There are still fault of<br>Switch to troublesho<br>the faults present the  | s displayed duri<br>ter reprogramm<br>d other work. | ng "Exer<br>ing is co | Cuting follow<br>mplete, foll<br>M. 19<br>KA. 19<br>KA.                                                                                                    | w-up o<br>low the                                                                      |
| ne fol<br>o cor<br>ructic                                                                                                    | Ilowing "Informatio<br>optimue the follow-up<br>ons and carry out in<br>envice Technical<br>9<br>Vehicle Vehicle<br>Test plan Programmin<br>Final report<br>Planned actions<br>Save individual data HU-H<br>Restore individual data HU-H<br>Program DSC<br>Program HRSNL                                                                                                    | n" dialog box is<br>o operation. Af<br>nitialization and<br>Executing follow-up<br>nt Service plan<br>I Service plan<br>I There are still fault of<br>Switch to troublesho<br>the faults present the       | s displayed duri<br>ter reprogramm<br>d other work. | ng "Exer<br>ing is co | Cuting follow<br>mplete, foll<br>No. 19<br>No. 19<br>No.                                                                                                    | W-up o<br>low the                                                                      |
| ne fol<br>o cor<br>ructic                                                                                                    | Ilowing "Informatio<br>optimue the follow-up<br>ons and carry out in<br>envice Technical<br>9<br>Vehicle Vehicle Managemer<br>Test plan Programmir<br>Final report<br>Planned actions<br>Software actions<br>Save individual data HU-H<br>Program DSC<br>Program HRSNL<br>Program HRSNL                                                                                                    | n" dialog box is<br>o operation. Af<br>nitialization and<br>Executing follow up<br>nt Service plan<br>g plan<br>Information<br>There are still fault of<br>Switch to troublesho<br>the faults present the  | s displayed duri<br>ter reprogramm<br>d other work. | ng "Exer<br>ing is co | Cuting follow<br>mplete, foll<br>No. 19<br>No. 19<br>No                                                                                                    | W-up of<br>low the                                                                     |
| Inc fol<br>o corr<br>ructic<br>Integrated S<br>Application<br>VIN W0090<br>Cases<br>Hit list<br>Action plan<br>Type<br>IDS<br>IDR<br>PRG<br>PRG<br>PRG<br>PRG<br>PRG                                                                                                    | lowing "Informatio<br>intinue the follow-up<br>ons and carry out in<br>ervice Technical<br>9<br>Vehicle Vehicle Management<br>Test plan Programmin<br>Final report<br>Programmin<br>Software actions<br>Save individual data HU-H<br>Program DSC<br>Program HRSNL<br>Program HRSNR<br>Program VIP                                                                                                    | n" dialog box is<br>o operation. Af<br>nitialization and<br>Executing follow up<br>nt Service plan<br>g plan<br>Internation<br>Internation                                                                 | s displayed duri<br>ter reprogramm<br>d other work. | ng "Exer<br>ing is co | Cuting follow<br>mplete, foll<br>No. 19<br>Ko. 19<br>Ko.                                                                                                    |                                                                                        |
| Ince fol<br>o corr<br>ruction<br>Integrated S<br>Application<br>VIN W0000<br>Cases<br>Hit list<br>Action plan<br>Type<br>IDS<br>IDS<br>IDR<br>PRG<br>PRG<br>PRG<br>PRG<br>COD                                                                                                    | lowing "Informatio<br>optinue the follow-up<br>ons and carry out in<br>ervice Technical<br>y<br>Vehicle Vehicle<br>information Programmin<br>Final report<br>Planned actions<br>Save individual data HU-H<br>Program DSC<br>Program HRSNL<br>Program HRSNR<br>Program VIP<br>Code BDC                                                                                                    | n" dialog box is<br>o operation. Af<br>nitialization and<br>Executing follow up<br>nt Service plan<br>g plan<br>Information<br>There are still fault of<br>Switch to troublesho<br>the faults present the  | s displayed duri<br>ter reprogramm<br>d other work. | ng "Exer<br>ing is co | Cuting follow<br>mplete, foll<br>No. 19<br>No. 19<br>No                                                                                                    | W-up op<br>low the                                                                     |
| ne fol<br>o cor<br>ructio                                                                                                    | lowing "Informatio<br>ntinue the follow-up<br>ons and carry out in<br>evice Technical<br>49<br>Vehicle Vehicle managemen<br>Test plan Programmin<br>Final report<br>Planned actions<br>Save individual data HU-H<br>Restore individual data HU-H<br>Program DSC<br>Program HRSNL<br>Program HRSNR<br>Program HRSNR<br>Program VIP<br>Code BDC<br>Code DSC                                                                                                    | n" dialog box is<br>o operation. Af<br>nitialization and<br>Executing follow-up<br>nt Service plan<br>g plan<br>Information                                                                                | s displayed duri<br>ter reprogramm<br>d other work. | ng "Exer<br>ing is co | Cuting follow<br>mplete, foll<br>NU. 15<br>KR. 15<br>KR.                                                                                                    | W-up or<br>low the                                                                     |
| IDS<br>IDS<br>IDS<br>IDS<br>IDS<br>IDS<br>IDS<br>IDR<br>IPRG<br>IPRG<br>IDS<br>IDR<br>IPRG<br>IDS<br>IDC<br>IDC<br>IDC<br>IDC<br>IDC<br>IDC<br>IDC<br>IDC<br>IDC<br>IDC                                                                                                    | Iowing "Informatio<br>optimue the follow-up<br>ons and carry out in<br>envice Technical<br>9<br>Vehicle Vehicle Managemer<br>Test plan Programmin<br>Final report<br>Programmin<br>Software actions<br>Save individual data HU-H<br>Program DSC<br>Program HRSNL<br>Program HRSNL<br>Program VIP<br>Code BDC<br>Code DSC<br>Code DSC<br>Code HRSNL                                                                                                    | n" dialog box is<br>o operation. Af<br>nitialization and<br>Executing follow up<br>nt Service plan<br>g plan<br>Information<br>There are still fault of<br>Switch to troublesho<br>the faults present the  | s displayed duri<br>ter reprogramm<br>d other work. | ng "Exer<br>ing is co | Cuting follow<br>mplete, foll<br>KL 12<br>KL 12<br>KL 1                                                                                                    | W-up op<br>low the                                                                     |
| Inc fol<br>o cor<br>ructic<br>Prograted S<br>Application<br>VIN W0000<br>Cases<br>Hit list<br>Action plan<br>Type<br>IDS<br>IDR<br>PRG<br>PRG<br>PRG<br>PRG<br>PRG<br>COD<br>COD<br>COD                                                                                                    | lowing "Informatio<br>intinue the follow-up<br>ons and carry out in<br>envice Technical<br>envice Technical<br>envi | n" dialog box is<br>o operation. Af<br>nitialization and<br>Executing follow up<br>nt Service plan<br>g plan<br>Information<br>There are still fault of<br>Switch to troublesho<br>the faults present the  | s displayed duri<br>ter reprogramm<br>d other work. | ng "Exer<br>ing is co | Cuting follow<br>mplete, foll<br>No. 19<br>Ko. 19<br>Ko. 19<br>Ko. 19<br>Ko. 19<br>Kogistics<br>Logistics<br>Logistics<br>Logistics<br>Logistics<br>Logistics<br>Logistics<br>Logistics<br>Logistics<br>Logistics<br>Logistics<br>Logistics                                                                                                    | W-up or<br>low the<br>P ?<br>P ?<br>P ?<br>P P<br>P P<br>P P<br>P P<br>P P<br>P P<br>P |

| 11                                                                                                    |                                                                                                    | 24/09/2019 10-14                                                                                                    | 17 6 9 2 2 2                                                                                                    |
|----------------------------------------------------------------------------------------------------|----------------------------------------------------------------------------------------------------|----------------------------------------------------------------------------------------------------|----------------------------------------------------------------------------------------------------|
| Integrated S                                                                                               | Service Technical                                                                                                    | 24008/2019-18:11                                                                                                    |                                                                                                    |
| VIN W0229                                                                                                  | 119                                                                                                    | Calculating final context                                                                                                    | KL 15: KL 30:                                                                                                    |
| Operations                                                                                                 | s Vehicle information Vehicle management                                                                                                    | Service plan                                                                                                    |                                                                                                    |
| Hit list                                                                                                   | Test plan Programming                                                                                                    | plan                                                                                                    |                                                                                                    |
|                                                                                                    | ter                                                                                                    |                                                                                                    |                                                                                                    |
| Measures p                                                                                                 | Pinal report                                                                                                    |                                                                                                    |                                                                                                    |
| Туре                                                                                                    | Planned actions                                                                                                    |                                                                                                    | Origin State 💶                                                                                                    |
|                                                                                                    |                                                                                                    | Software version Integr. level (actual). S18T-19-07-555 Integr. level (target): S18T-19-0                                                                                                    | 17-555                                                                                                    |
|                                                                                                    | Software ec                                                                                                    |                                                                                                    |                                                                                                    |
| IDS                                                                                                    | Save indiv dua Please wait                                                                                                    |                                                                                                    |                                                                                                    |
| IDR                                                                                                    | Restore in ivic The calculation of the mean<br>The full scope of the work r                                                                                                    | sures plan is still in progress.<br>required will become available only after completion of the calculation.                                                                                                    | ~                                                                                                    |
| PRG                                                                                                    | Programm ng                                                                                                    |                                                                                                    | ~                                                                                                    |
| PRG                                                                                                    | Programming                                                                                                    |                                                                                                    |                                                                                                    |
| PRG                                                                                                    | Programming                                                                                                    |                                                                                                    | 1                                                                                                    |
| PRG                                                                                                    | Programm ng                                                                                                    |                                                                                                    | ~                                                                                                    |
| PRG                                                                                                    | Programming                                                                                                    |                                                                                                    | 1                                                                                                    |
| PRG                                                                                                    | Programm ng                                                                                                    |                                                                                                    | 1                                                                                                    |
| PRG                                                                                                    | Programming                                                                                                    |                                                                                                    | ~                                                                                                    |
| PRG                                                                                                    | Programm ng                                                                                                    |                                                                                                    | 1                                                                                                    |
| PRG                                                                                                    | Programm ng UTAS                                                                                                    |                                                                                                    |                                                                                                    |
| PRG                                                                                                    | Programming HRSNL                                                                                                    |                                                                                                    | Logistics 🗸                                                                                                    |
| PRG                                                                                                    | Programming HRSNR                                                                                                    |                                                                                                    | Logistics 🗸 🗸                                                                                                    |
|                                                                                                    | · · · · · · · · · · · · · · · · · · ·                                                                                                    |                                                                                                    |                                                                                                    |
| Bac                                                                                                    | I AMPRICA FURNITIES AND                                                                                                    | Deleter Charlense and Charlense and Charlens                                             |                                                                                                    |
|                                                                                                    | k report function                                                                                                    | Reject reasoures<br>plan                                                                                                    | Calculate measures<br>plan plan plan                                                                                                    |
| fter th                                                                                                    | estatus of measu                                                                                                    | ires plan execution dialog box appea                                                                                                    | Calculate measures Exercise measures plan                                                                                                    |
| fter th                                                                                                    | e status of measu                                                                                                    | res plan execution dialog box appea                                                                                                    | Calculate reserves Decode reserves plan                                                                                                    |
| fter th                                                                                                    | the status of measu                                                                                                    | res plan execution dialog box appea<br>24/09/2019 19:12                                                                                                    | Calculate reservers<br>plan<br>rs, click OK.<br>234 R P E ? . X                                                                                                    |
| fter th                                                                                                    | Compary operations     report     report     repor | Ires plan execution dialog box appea<br>24/09/2019 19:12                                                                                                    | Calculate measures<br>plan<br>rs, click OK.<br>2:34  P P P ?<br>KL 15: - KL 30: -                                                                                                    |
| fter th                                                                                                    | Compary operations     report     report     repor | tres plan execution dialog box appea 24/09/2019 19:12 58/AUTO/US/LL/2019/03 Service plan                                                                                                    | Calculade measures<br>plan<br>rs, click OK.<br>2:34 R P E ?<br>KL 15:                                                                                                    |
| fter th                                                                                                    | At Despay operations report     report     report  | Ires plan execution dialog box appea<br>24/09/2019 19:12<br>58/AUTO/US/LL/2019/03                                                                                                    | Calculate measures<br>plan<br>rs, click OK.<br>2:34 R P E ?<br>KL 15: - KL 30: -                                                                                                    |
| fter th<br>Integrated S<br>Application<br>VIN W0229<br>Operations<br>Hit list                              | At Despay operations     report     report     rep | Ires plan execution dialog box appea<br>24/09/2019 19:12<br>58/AUTO/US/LL/2019/03                                                                                                    | Calculate measures<br>plan<br>rs, click OK.<br>2:34  P P P ? P X<br>KL 15: - KL 30: -                                                                                                    |
| fter the<br>Integrated S<br>Application<br>VIN W0229<br>Operations<br>Hit list<br>Measures (               | A Compared operations     Report     Report     Re | Tres plan execution dialog box appea 24/09/2019 19:12 58/AUTO/US/LL/2019/03 Service plan plan                                                                                                    | Calculate researcher<br>plan<br>rs, click OK.<br>234 R P P ? ?<br>KL 15: - KL 30: -                                                                                                    |
| fter th<br>Integrated S<br>Application<br>VIN W0229<br>Operations<br>Hit list<br>Measures 1<br>Type        | A Constant of the second second  | Tres plan execution dialog box appea 24/09/2019 19:12 58/AUTO/US/LL/2019/03 Service plan plan                                                                                                    | Calculade researcher<br>plan<br>rs, click OK.<br>2:34 R P P ?<br>KL 15: - KL 30: -<br>Crigin State ()                                                                                                    |
| fter th<br>Integrated 5<br>Application<br>VIN W0229<br>Operations<br>Hit list<br>Measures I<br>Type        | A Constraints of the second second seco | Software version Integr. level (actual): S18T-19-07-555 Integr. level (larget): S18T-11 Integr. level (actual): S18T-19-07-555 Integr. level (larget): S18T-11 Integr. level (actual): S18T-19-07-555 Integr. level (larget): S18T-19 Integr. level (larget): S18T-19-07-555 Integr. level (larget): S18T-19-07-555 Integr. level (larget): S18T-19-07-55 Integr. level (larget): S18T-19-07-555 Integr. level (larget): S18T-19-07-555 Integr. level (larget): S18T-19-07-555 Integr. level (larget): S18T-19-07-555 Integr. level (larget): S18T-19-07-555 Integr. level (larget)                                              | Calculada menerara<br>plan<br>rs, click OK.<br>2:34  Part Part Part Part Part Part Part Part                                                                                                    |
| fter th<br>Integrated &<br>Application<br>VIN W0229<br>Operations<br>Hit list<br>Measures p                | A      Compared operations     Compared operations                                                                                                    | Software version Integr. level (actual): 5187-19-07-555 Integr. level (target): 5187-19                                                                                                    | Calculate measure<br>plan<br>TS, Click OK.<br>234  POINT PLAN<br>KL 15: - KL 30: -<br>KL 15: - KL 30: -                                                                                                    |
| fter th<br>Integrated S<br>Application<br>VIN W0229<br>Operations<br>Hit list<br>Measures J<br>ABL         | A      A      A    | Service plan Plan Software version Integr. level (actual): S187-19-07-555 Integr. level (target): S187-1 State of measures plan has been completed. It is necessary to check for concluding tasks.                                                                                                    | Calculate meanure<br>plan<br>TS, CliCk OK.<br>2:34  Crigin State C<br>4:07-555<br>System                                                                                                    |
| fter th<br>Integrated S<br>Application<br>VIN W0229<br>Operation:<br>Hit list<br>Measures p<br>ABL         | A      Compared operations     Compared operations                                                                                                    | Software version Integr. level (actual): S187-19-07-555 Integr. level (arget): S187-19-07-555 Software version Integr. level (actual): S187-19-07-555 Integr. level (arget): S187-19-07-555 Software version Integr. level (actual): S187-19-07-555 Integr. level (arget): S187-19-07-555 Software version Integr. level (actual): S187-19-07-555 Integr. level (arget): S187-19-07-555 Execution of the measures plan has been completed. It is necessary to check for concluding tasks.                                                                                                    | Calculate researce give<br>par<br>TS, Click OK.<br>234  Calculate researce<br>CAL 15: - KL 30: -<br>KL 15: - KL 30: -<br>9:07-555<br>System                                                                                                    |
| fter th<br>Integrated & Application<br>VIN W0229<br>Operation:<br>Hit list<br>Measures p<br>ABL            | A Constant of the second second  | Software version Integr. level (actual): \$187-19-07-555 Integr. level (target): \$187-19 Software version Integr. level (actual): \$187-19-07-555 Integr. level (target): \$187-19 Software version Integr. level (target): \$187-19 Software version Integr. level (target): \$187-19 Software version Integr. level (target): \$187-19 Software version Integr. level (target): \$187-19 Software version Integr. level (target): \$187-19 Software version Integr. level (target): \$187-19 Software version Integr. level (target): \$187-19 Software version Integr. level (target): \$187-19 Software version Integr. level (target): \$187-19 Software version Integr. level (target): \$187-19 Software version Integr. level (target): \$187-19 Software v | Calculation measurem<br>plan<br>TS, Click OK.<br>234  Congin<br>Congin<br>System<br>Calculation measurem<br>plan<br>Congin<br>System<br>Calculation measurem<br>plan<br>Congin<br>System<br>Calculation measurem<br>plan<br>Congin<br>System<br>Calculation measurem<br>plan<br>Congin<br>System<br>Calculation measurem<br>plan<br>Congin<br>System<br>Calculation measurem<br>plan<br>Calculation measurem<br>plan<br>Calculation measurem<br>plan<br>Calculation measurem<br>plan<br>Calculation measurem<br>plan<br>Calculation measurem<br>plan<br>Calculation measurem<br>plan<br>Calculation measurem<br>Calculation measurem<br>plan<br>Calculation measurem<br>plan<br>plan<br>plan<br>pla |
| fter th<br>Integrated & Application<br>VIN W0229<br>Hit list<br>Measures I<br>ABL                          | A Constraints of the second second seco | Software version Integr. level (actual): S18T-19-07-555 Integr. level (target): S18T-19 Software version Integr. level (actual): S18T-19-07-555 Integr. level (target): S18T-19 Software version Integr. level (actual): S18T-19-07-555 Integr. level (target): S18T-19 Execution of the measures plan has been completed. It is necessary to check for concluding tasks.                                                                                                    | Calculation measurem<br>plan<br>TS, Click OK.<br>234  Concernence of the second measurement of the second measurement of the s                                                                                                    |
| fter th                                                                                                    | terreform     report     report     rep | Control of the measures plan has been completed.     It is necessary to check for concluding tasks.                                                                                                    | Calculation researcher<br>plan<br>TS, CliCk OK.<br>234  Congin State Congin State System                                                                                                    |
| fter th<br>Integrated S<br>Application<br>VIN W0229<br>Operations<br>Hit list<br>Measures J<br>ABL         | A Constraint of the sensors of the sensors of the sensecord of the sensors of the sensors of the sensors of the sensors o | Benering part      Benering part      Benering                                                  | Calculation researcher<br>plane<br>TS, CliCk OK.<br>234  Contain<br>Contain<br>Contain<br>State<br>9-07-555<br>System                                                                                                    |
| fter th<br>Integrated S<br>Application<br>VIN W0229<br>Operation:<br>Hit list<br>Measures 1<br>Type<br>ABL |                                                                                                    | Contract version Integr level (actual): S187-19-07-555 Integr level (actual): S187-19-07-555 Integr lev                                                  | Calculate meanure<br>plan<br>TS, Click OK.<br>234  COrigin State •<br>9-07-555<br>System                                                                                                    |
| fter th                                                                                                    |                                                                                                    | Software version Integr level (actual): S187-19-07-555 Integr level (actual): S187-19-07-555 Integr leve                                                 | Calculation researcher<br>plan<br>TS, Click OK.<br>234  CUICE CK.<br>CL 15: - KL 30: -<br>KL 15: -<br>System C                                                                                                    |
| fter th                                                                                                    | Compared on a constraint of the second of the second  | Contract of the measures plan has been completed.     It is necessary to check for concluding tasks.                                                                                                    | Calculation researcher<br>plan<br>TS, CliCk OK.<br>234  CUICE COL<br>KL 15: - KL 30: -<br>KL 15: -<br>System C                                                                                                    |
| fter th                                                                                                    | Compared on a constraint of the constraint of the constraint  | ter and the second of the measures plan has been completed. It is necessary to check for concluding tasks.                                                                                                    | Calculation researcher<br>plan<br>TS, CliCk OK.<br>234  COrigin Color Color Co                                                                                                    |
| fter th                                                                                                    | terreform     report     report     rep | ter and the second dialog box appear ter and the second dialog box appear ter and the second dialog box appear ter and the second dialog box appear ter and the second dialog box appear ter and the second dialog box appear ter and ter and                                              | Calculation measurements<br>plane<br>TS, Click OK.<br>234 R P P P P P P P P P P P P<br>KL 15: - KL 30: -<br>KL 15: - KL 30: -                                                                                                    |
| fter th                                                                                                    | terreform     report     report     rep | Beneric provide a second de la compara de la compara                                                   | Calculation researching<br>part of the second researching<br>TS, Click OK.<br>234  Corigin State Corigin State Corigin State Corigin State Corigin State Corigin State Corigin State Corigin State Corigin State Corigin State Corigin State Corigin State State S                                                                                                    |
| fter th                                                                                                    | Image: Service Technical         Vehicle TOYOTA/J29/Coupe/ - /85           Service Technical         Vehicle TOYOTA/J29/Coupe/ - /85           Vehicle Information         Vehicle management           Image: Vehicle Information         Vehicle management           Image: Vehicle Information         Vehicle           Image: Vehicle Information         Vehicle           Image: Vehicle Information         Vehicle           Image: Vehicle Information         Vehicle           Image: Vehicle Information         Vehicle           Image: Vehicle Information         Vehicle           Image: Vehicle Information         Vehicle           Image: Vehicle Information         Vehicle           Image: Vehicle Information         Vehicle           Image: Vehicle Information         Vehicle           Image: Vehicle Information         Vehicle           Image: Vehicle Information         Vehicle           Image: Vehicle Information         Vehicle           Service functions         Vehicle Height Sensors: Start-up                                                                                                    | Benered Benered B                                                  | Colordade measures<br>per la color de la color de la col                                                                                                    |
| fter th                                                                                                    | Compared on a constraint of the constraint of the constraint  | december of the measures plan base in completed.     It is necessary to check for concluding tasks.                                                                                                    | Colordada mananana<br>para<br>rs, click OK.<br>234 R P P P P P P P P<br>KL 15: - KL 30: -<br>8-07-555<br>System                                                                                                    |

**NOTICE:** After reprogramming has completed Toyota-ISTA may request additional functions to complete. These additional functions may include initialization of seats, windows, mirrors or headlights. Toyota-ISTA may provide instructions such as ensuring there are no obstructions of the object that requires initialization. Please follow all necessary on-screen prompts and ensure that the vehicle is parked in a safe manner to complete each initialization. If these directions are not followed properly, the vehicle could produce additional DTCs.

In the example shown below, the "ride height sensors: start-up" service function" needs to be performed.

If ride height is required, you will need to insert the ride height for both the front and rear wheels. This will require you to measure this height in millimeters. The repair manual procedure can be found in this location:

Vehicle Exterior > LIGHTING (EXT) > HEIGHT CONTROL SENSOR > INSTALLATION 5.ADJUST HEIGHT CONTROL SENSOR

| egrated Service T | Fechnical                  |                      |                         |                                  | 24/09/2019 19:1               | 2:34 |                    | ? 🗵 🗙            |
|-------------------|----------------------------|----------------------|-------------------------|----------------------------------|-------------------------------|------|--------------------|------------------|
| plication         |                            |                      |                         |                                  |                               |      |                    |                  |
| W022919           | Vehicle TOYOTA             | J29/Coupe/ - /B58/AU | TO/US/LL/2019/03        |                                  |                               |      | KL 15: –           | KL 30:           |
| perations         | Vehicle information        | management           | Service plan            |                                  |                               |      |                    |                  |
| list              | Test plan                  | Programming plan     |                         |                                  |                               |      |                    |                  |
| easures plan      | Final report               |                      |                         |                                  |                               |      |                    |                  |
| ype Pla           | lanned actions             |                      |                         |                                  |                               |      | Origin             | State 🚺          |
|                   |                            |                      | Software version Integr | level (actual): S18T-19-07-555   | integr. level (target): S18T- |      |                    |                  |
| Serv              | vice functions             |                      | State of measures p     | lan execution                    |                               |      |                    |                  |
| BL Rid            | de height sensors: Start-u | up                   | Execution of the        | measures plan has been completed | d.                            |      | System             | 0                |
|                   |                            |                      |                         |                                  |                               |      |                    |                  |
|                   |                            |                      |                         |                                  |                               |      |                    |                  |
|                   |                            |                      |                         |                                  |                               |      |                    |                  |
|                   |                            |                      |                         |                                  |                               |      |                    |                  |
|                   |                            |                      |                         |                                  |                               |      |                    |                  |
|                   |                            |                      | Details                 |                                  | ок                            |      |                    |                  |
|                   |                            |                      |                         |                                  |                               |      |                    |                  |
|                   |                            |                      |                         |                                  |                               |      |                    |                  |
|                   |                            |                      |                         |                                  |                               |      |                    |                  |
|                   |                            |                      |                         |                                  |                               |      |                    |                  |
|                   |                            |                      |                         |                                  |                               |      |                    |                  |
| Pack              | Display operations         | Execute service      |                         | Reject measures                  |                               |      | Calculate measures | Execute measures |

| Integrated Service |                              |                       |                 |                                                                                                    | 24/09/2019 19:1                     | 3:59         | A                 | 99   |                 | 1 '   | ? 🖃    | ×  |
|--------------------|------------------------------|-----------------------|-----------------|----------------------------------------------------------------------------------------------------|-------------------------------------|--------------|-------------------|------|-----------------|-------|--------|----|
| Application        | Technical                    |                       |                 |                                                                                                    |                                     |              |                   |      |                 | 10 3  |        | ×  |
| VIN W022919        | Vehicle TOYOTA               | J29/Coupe/ - /B58/AUT | O/US/LL/2019/03 |                                                                                                    |                                     |              |                   |      | KL              | 15: - | KL 30: | ÷) |
| Operations         | Vehicle information          | Vehicle<br>management | Service plan    |                                                                                                    |                                     |              |                   |      |                 |       |        |    |
| Hit list           | Test plan                    | Programming plan      |                 |                                                                                                    |                                     |              |                   |      |                 |       |        |    |
| Measures plan      | Final report                 |                       |                 |                                                                                                    |                                     |              |                   |      |                 |       |        |    |
| Type F             | Planned actions              |                       |                 |                                                                                                    |                                     |              | _                 |      | Origin          |       | State  | 0  |
|                    |                              |                       | Software versio | on Integr. level (actual): S18T-19-0                                                                                                    | 7-555 Integr. level (target): S18T- | 19-07-53     | 55                |      |                 |       |        |    |
| Se                 |                              |                       |                 |                                                                                                    |                                     |              | -                 |      |                 |       |        |    |
| ABL R              | tide height sensors: Start-i | qι                    |                 |                                                                                                    |                                     |              |                   | 5    | System          |       |        |    |
| Maria Maria Maria  |                              |                       |                 |                                                                                                    |                                     |              |                   |      |                 |       |        |    |
|                    |                              |                       |                 |                                                                                                    |                                     |              |                   |      |                 |       |        |    |
|                    |                              |                       |                 |                                                                                                    |                                     |              |                   |      |                 |       |        |    |
|                    |                              |                       |                 |                                                                                                    |                                     |              |                   |      |                 |       |        |    |
|                    |                              |                       |                 |                                                                                                    |                                     |              |                   |      |                 |       |        |    |
|                    |                              |                       |                 |                                                                                                    |                                     |              |                   |      |                 |       |        |    |
|                    |                              |                       |                 |                                                                                                    |                                     |              |                   |      |                 |       |        |    |
|                    |                              |                       |                 |                                                                                                    |                                     |              |                   |      |                 |       |        |    |
|                    |                              |                       |                 |                                                                                                    |                                     |              |                   |      |                 |       |        |    |
| í (                |                              | lan Interne           | level (actu     | ual) S18T-19-07-5                                                                                                    | 55 Integr level (                   | tard         | et)               | S18T | -19-0           | 7-555 | 5 🔳    |    |
|                    | Software vers                | sion integr.          |                 | and a set of the set of the set o | and integration (                   | Technology - | Institut de la la |      |                 |       |        |    |
|                    | Software ver                 | sion integr.          |                 |                                                                                                    | integr. level (                     |              |                   | 0101 | 10 0            |       |        |    |
|                    | Software ver                 | sion integr.          |                 |                                                                                                    |                                     |              |                   |      |                 |       |        |    |
|                    | Software ver                 | sion integr.          |                 |                                                                                                    |                                     |              |                   |      |                 |       | J      |    |
|                    | Software ver                 | sion integr.          |                 |                                                                                                    |                                     |              |                   |      | Y               |       | J      |    |
|                    | Software vers                | sion Integr.          |                 | L-r                                                                                                    |                                     |              |                   |      |                 |       | J      |    |
|                    | Software ver                 | sion Integr.          |                 | ACTUAL                                                                                                    |                                     |              |                   | TÆ   | ARG             | ET    | J      |    |
|                    | Software ver                 | sion integr.          |                 | ACTUAL                                                                                                    |                                     |              |                   | T/   | ARG             | ET    | J      |    |
|                    | Software ver                 | sion integr.          |                 | ACTUAL                                                                                                    |                                     |              |                   | T/   | ARG             | ET    | J      |    |
|                    | Software ver                 | sion integr.          |                 | ACTUAL                                                                                                    |                                     |              |                   | ΤÆ   | ARG             | ET    | J      |    |
|                    | Software ver                 | sion integr.          |                 | ACTUAL                                                                                                    |                                     |              |                   | ΤÆ   | ARG             | ET    | J      |    |
|                    | Software ver                 | sion integr.          |                 | ACTUAL                                                                                                    |                                     |              |                   | ΤÆ   | <b>Y</b><br>ARG | ET    | J      |    |

12. Confirm that the I-Level actual of the vehicle meets or exceeds S18T-19-07-538.

| Apolication   | ochnical                   |                       |                    |                          |               |                          |              |          | Ö   |        |
|---------------|----------------------------|-----------------------|--------------------|--------------------------|---------------|--------------------------|--------------|----------|-----|--------|
| VIN W022919   | Vehicle TOYOTA/            | J29/Coupe/ - /B58/AU  | TO/US/LL/2019/03   |                          |               |                          |              | KL 15: - | - H | KL 30: |
| Operations    | Vehicle information        | Vehicle<br>management | Service plan       |                          |               |                          |              |          |     |        |
| Hit list      | Test plan                  | Programming plan      |                    |                          |               |                          |              |          |     |        |
| Measures plan | Final report               |                       |                    |                          |               |                          |              |          |     |        |
| Type P        | lanned actions             |                       |                    |                          |               |                          |              | Origin   | St  | ato 🚺  |
|               |                            |                       | Software version I | ntegr. level (actual): S | 18T-19-07-555 | tegr. level (target): S1 | 8T-19-07-555 |          |     |        |
| Ser           | vice functions             |                       |                    |                          |               |                          |              |          |     |        |
| ABL Ri        | de height sensors: Start-u | ıp                    |                    |                          |               |                          |              | System   |     |        |
|               |                            |                       |                    |                          |               |                          |              |          |     |        |
|               | Software                   | e version             | Integr. I          | level (ac                | tualj: S      | 618T-19-(                | 07-555       |          |     |        |
|               | Software                   | e version             | Integr. I          | level (ac                | tualji S      | 618T-19-(                | 07-555       |          |     |        |
|               | Software                   | e version             | Integr. I          | level (ac                | tualji S      | ACTU                     | 07-555<br>AL |          |     |        |

| "I-Level" Actual of Vehicle             | Required Action                                                                                                    |
|-----------------------------------------|----------------------------------------------------------------------------------------------------|
| Lower than S18T-19-07-538               | REPROGRAMMING REQUIRED. Refer to page to page 5<br>to check that your version of ISTA is the minimum required<br>version.           |
| Equal to or Greater than S18T-19-07-538 | WORK IS COMPLETE. Placing the vehicle in "Sleep mode" is required. Proceed with the procedure to place the vehicle in "Sleep mode". |

#### **I-Level Superiority Decoder**

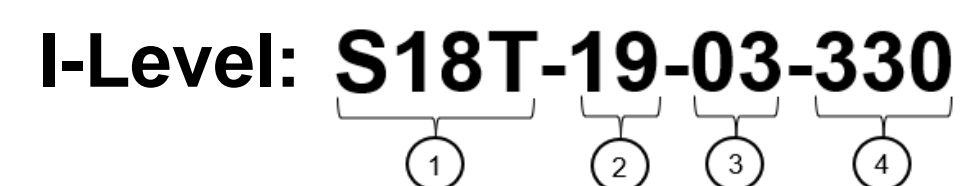

- 1: Series (vehicle model)
- 2: Year Released
- **3:** Month Released
- 4: Serial Number

#### EXAMPLE:

а

Lower: S18T-19-03-585 Higher: S18T-19-07-555

S18T-19-07-555 is higher than S18T-19-03-585 because it was released in a later month.

| Χ. | CLOSE OUT OF TOYOTA ISTA                                                                                                    |
|----|----------------------------------------------------------------------------------------------------|
| 1. | Finish the reprogramming by clicking the close operation button.                                                                                                    |
|    | 2009/2019 19:17:36 Im 2 2 2 1<br>We will be an again of the set of the set of t |
| 2  | Click ok when the "Close operation" dialog box appears                                                                                                    |
| 2. |                                                                                                    |

#### CLOSE OUT OF TOYOTA ISTA (Continued...)

|   | Icon                               | Color and Status         | Meaning                                                                                                    |
|---|------------------------------------|--------------------------|----------------------------------------------------------------------------------------------------|
|   | 1                                  | Gray                     | Job Completed; Click $\boxtimes$ at the Right on the Toolbar.                                                                               |
|   | <b>[</b> 1                         | Rotating<br>Animation    | Work in Progress; Wait Until Color is Grey.                                                                                                 |
|   | 1                                  | Flashing<br>Animation    | There is a warning message; a response is required.<br>Click the icon, and then follow the on-screen<br>instructions to carry out the work. |
| ( | $\overline{\mathcal{V}}$           | a.                       | ·                                                                                                    |
|   | Integrated Service Techn           | nical                    | ▲ ■ ₽ ?                                                                                                    |
|   | VIN                                | Vehicle Vehicle Ser      | vice plan                                                                                                    |
|   | New                                | Closed Active            |                                                                                                    |
|   | Vehicle identi-<br>fication number | Read out<br>vehicle data |                                                                                                    |
|   |                                    |                          |                                                                                                    |
|   |                                    |                          | Enter vehicle identification number.                                                                                                    |
|   |                                    |                          |                                                                                                    |
|   |                                    |                          |                                                                                                    |
|   |                                    |                          | De .                                                                                                    |
|   |                                    |                          |                                                                                                    |
|   |                                    |                          |                                                                                                    |
|   | Keyboard                           |                          | 0197764                                                                                                    |

**5.** Disconnect the SUPRA diagnostic cable.

#### XI. Place the vehicle in sleep mode for 15 MINUTES.

It is necessary to place the vehicle in sleep mode for 15 minutes to allow the KOMBI and fuel tank ECU to establish the correct size of fuel tank.

1. Sleep mode can be activated by shutting all the doors, hood, trunk and parking the vehicle for 15 minutes with keys away from the vehicle.

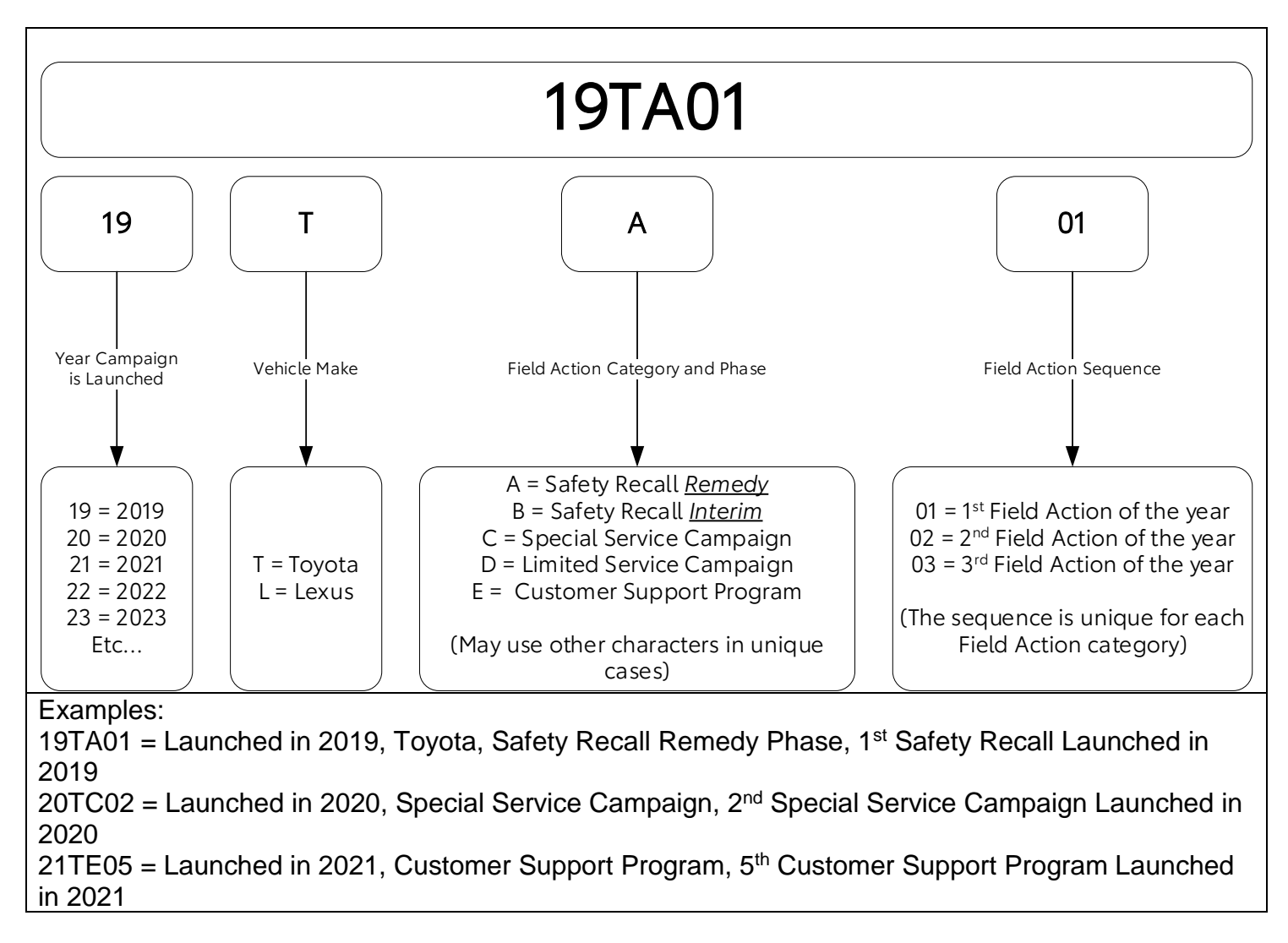

#### **Campaign Designation / Phase Decoder**